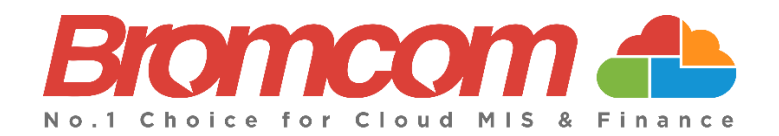

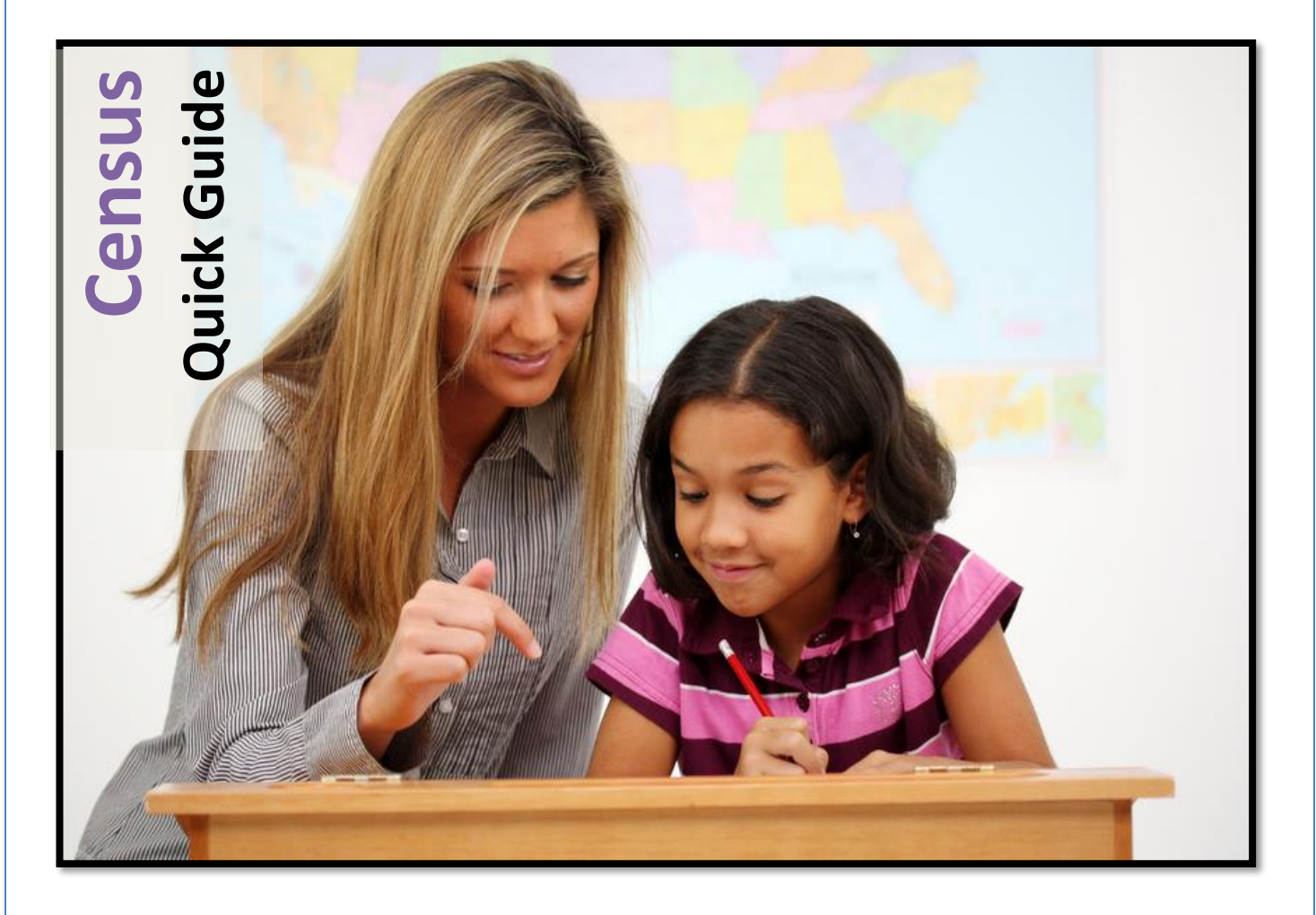

# How to Run the Summer Census 2024

**Bromcom Computers Plc.** 

Rutland House 44 Masons Hill Bromley BR2 9JG http://www.bromcom.com https://bromcom.microsoftcrmportals.com/

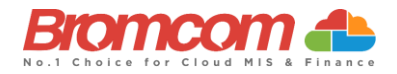

# Contents

| Before you run the Census                                                                                                    | 1              |
|----------------------------------------------------------------------------------------------------|----------------|
| What's New                                                                                                    | 2              |
| Sex and Gender Identity<br>Expanded hours                                                                                                    | 2<br>2         |
| Existing Data Items Changing                                                                                                    | 2              |
| 30 hour code<br>EYPP Early Years Pupil Premium<br>DAF Disability Access Fund                                                                                 | 2<br>          |
| Areas to Check                                                                                                    | 4              |
| Alternative Provision<br>Young Carer<br>Learner Funding and Monitoring (FAM)                                                                                 | 4<br>5<br>6    |
| Attendance<br>Dual Registered Students<br>Special Education Needs                                                                                            | 6<br>6<br>8    |
| Free School Meals                                                                                                    | 9              |
| Post Looked After<br>Pupil Premium<br>Thirty Hour Code                                                                                                    | 10<br>11<br>11 |
| Student List Page<br>Suspensions & Permanent Exclusions                                                                                                    |                |
| Generating the School Census                                                                                                    | 13             |
| Pupil Reconciliation Funded Hours (Primary and All Through Only)<br>Pupil School Lunch (Primary and All Through Only)<br>Validate the Census<br>Census Views |                |
| View Summary<br>View Errors                                                                                                    |                |
| Authorise and View File<br>Running Reports                                                                                                    |                |

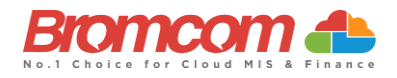

## Before you run the Census

It is your responsibility to read the DfE guidance to check all the information you should be submitting as part of your School Census Return. See here for DfE Guidance

This section will take you through some of the expected areas you will need to check before running the **Census**.

You can execute the **Census** without these checks, but you will simply be producing a **Census** return with many errors or queries that will need to be addressed, it is better to undertake some routine housekeeping and address the errors **before** they are reported in the **Census**.

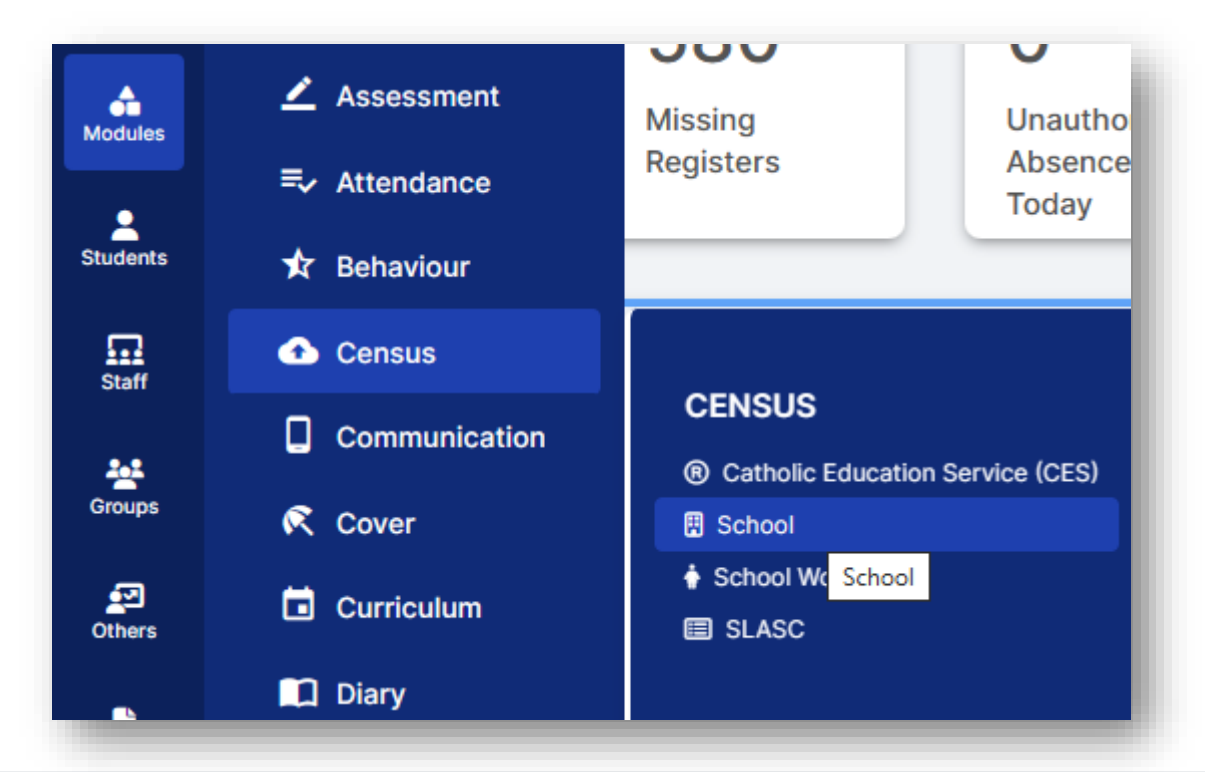

Ensuring that your data is accurate is the best place from which to launch your Census.

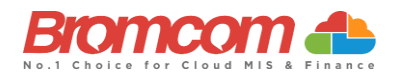

## What's New

#### Sex and Gender Identity

The **Gender** current data item has been replaced by the new **Sex** data item.

The change from **Gender** current to **Sex** is being rolled out across all DfE collections over the next year or so. The DfE will collect the **Sex** data item (a value which identifies the sex of a person as recognised in law) on a mandatory basis.

The Gender ID data item has been created so schools, children's homes, local authorities, and other institutions can record gender identity for local use, should they wish to. The DfE will not collect this item.

#### **Expanded hours**

For Summer 2024 census only. The data item for **Expanded hours** records up to 15 hours for 2-year-olds with working parents.

## **Existing Data Items Changing**

#### 30 hour code

For Summer 2024 census only.

We are changing the data item for **30 hour code** to **Eligibility code**.

The panel for the Eligibility code is located in the Student Profile>Funding & Allowances>Additional Information.

|               |             | Pupil Premium                                                                        | Top Up Fundings             | Early Years Pupil Premium | Additional Information | Learner Monitoring |
|---------------|-------------|--------------------------------------------------------------------------------------|-----------------------------|---------------------------|------------------------|--------------------|
| Enrolment     |             |                                                                                      |                             |                           |                        |                    |
|               |             | Student is paid for a Uniform                                                        | Allowance                   |                           |                        |                    |
| Communication |             | The child is in receipt of child                                                     | disability living allowance |                           |                        |                    |
|               |             | The child receives free early                                                        | education                   |                           |                        |                    |
| Assessment    |             | Post looked after Arrangements                                                       |                             |                           |                        |                    |
|               | 👻 Ethnicity | Not declared                                                                         |                             |                           |                        | ~                  |
|               |             |                                                                                      |                             |                           |                        |                    |
| Clubs & Trips |             | *Economic criteria                                                                   |                             |                           |                        |                    |
|               | Funding & A | *High-level SEN or disability                                                        |                             |                           |                        |                    |
| Safeguarding  |             | <ul> <li>"Looked after or adopted from<br/>"Basis for 2 year old Fundion.</li> </ul> | n care                      |                           |                        |                    |
| Documents     |             | Thirty Hour Code                                                                     |                             |                           |                        |                    |
|               |             |                                                                                      |                             |                           |                        |                    |
|               |             |                                                                                      |                             |                           |                        | Close Save         |
|               |             |                                                                                      |                             |                           |                        |                    |

#### 2 year old basis for funding

For Summer 2024 census only.

The DfE are increasing the frequency we are collecting the funding basis data item to termly from Summer 2024 onwards. The panel for **2 year old basis for funding** is located in the **Student Profile>Funding & Allowances>Additional Information.** 

|                   |             | Pupil Premium                      | Top Up Fundings           | Early Years Pupil Premium | Additional Information | Learner Monitoring |
|-------------------|-------------|------------------------------------|---------------------------|---------------------------|------------------------|--------------------|
| Enrolment         |             |                                    |                           |                           |                        |                    |
| Health Background | 1000        | Student is paid for a Uniform Al   | lowance                   |                           |                        |                    |
| Communication     |             | The child is in receipt of child d | sability living allowance |                           |                        |                    |
| A Association     |             | The child receives free early ed   | ucation                   |                           |                        |                    |
| Assessment        |             | Post looked after Arrangements     |                           |                           |                        |                    |
| ■ Attendance      | Y Ethnicity | Not declared                       |                           |                           |                        | ~                  |
| 🖈 Behavlour       |             | *Economic criteria                 |                           |                           |                        |                    |
|                   |             | *High-level SEN or disability      |                           |                           |                        |                    |
| Safeguarding      | Funding & P | *Looked after or adopted from      | care                      |                           |                        |                    |
|                   |             | *Basis for 2 year old Funding      |                           |                           |                        |                    |
| Locuments         |             | Thirty Hour Code                   |                           |                           |                        |                    |
|                   |             |                                    |                           |                           |                        | Close Save         |
|                   |             |                                    |                           |                           |                        | onoso onto         |

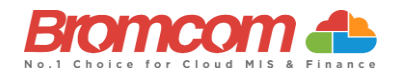

#### **EYPP Early Years Pupil Premium**

For Summer 2024 census only

From Summer 2024, the DfE will collect the **EYPP** data item termly.

The panel for EYPP is located in the Student Profile>Funding & Allowances>Early Years Pupil Premium

| 0000                                                                                                    | Student Details                                                                                                    | Barnes, Ria             | Previous                                       | Next CTF Export         | Quick Letter      |                                            |             |                                       |
|----------------------------------------------------------------------------------------------------|----------------------------------------------------------------------------------------------------|-------------------------|------------------------------------------------|-------------------------|-------------------|--------------------------------------------|-------------|---------------------------------------|
| •                                                                                                    | Profile                                                                                                    |                         | Ria Barnes                                     |                         |                   |                                            | 👔 🖶 Funding | g & Allowances 👻                      |
| purites                                                                                                    | Enrolment                                                                                                    |                         | Gender Preferred Pronouns Date of Birth A      | ge Year Group House Tut | tor Group Tutor N | Name Admission No. UPN                     |             | 9                                     |
| <b>A</b>                                                                                                    | + Health Background                                                                                                    | 1257                    | Female N/A 12/10/2010 13                       | 3y 6m N2 Green Nu       | ursery PM Ms E    | Vekria 00895 F8309                         | 9912042A    |                                       |
| lules                                                                                                    | Communication                                                                                                    |                         | <b>©</b> 07000166664                           |                         |                   |                                            |             |                                       |
| e<br>dents                                                                                                    | 🗾 Assessment                                                                                                    |                         | • 22, Worsley Bridge Road, London, Lower       | r Sydenham, SE22 2BS    |                   |                                            |             | · · · · · · · · · · · · · · · · · · · |
| _                                                                                                    | =, Attendance                                                                                                    | H Home Language Englis  | h                                              |                         |                   |                                            |             | <b>6</b> 8                            |
| aff                                                                                                    | 🛧 Behaviour                                                                                                    |                         |                                                |                         |                   |                                            |             |                                       |
|                                                                                                    | 🦨 Clubs & Trips                                                                                                    | Funding & Allowance     | <u></u>                                        |                         |                   |                                            |             | +                                     |
| ups                                                                                                    | 😔 Safeguarding                                                                                                    | Funding & Allowance     | 5                                              |                         |                   |                                            | Pupil       | Premium                               |
| 3                                                                                                    | Documents                                                                                                    | Additional Information  |                                                |                         |                   |                                            | Top U       | Ip Fundings                           |
| 815                                                                                                    |                                                                                                    | Hotacarca               |                                                |                         |                   |                                            | Early       | ional Information                     |
|                                                                                                    |                                                                                                    |                         |                                                |                         |                   |                                            |             |                                       |
| orts                                                                                                    | _                                                                                                    |                         |                                                | -                       | -                 | -                                          | Learn       | er Monitoring                         |
| Indin                                                                                                    | g & Allowances<br>Pupil Premium                                                                                                    | Top Up Fundi            | ngs Early Years F                              | Pupil Premium           | Additio           | nal Information                            | Learn       | er Monitoring                         |
| undin                                                                                                    | g & Allowances<br>Pupil Premium                                                                                                    | Top Up Fundi            | ngs Early Years F                              | Pupil Premium           | Additio           | nal Information                            | Learn       | er Monitoring                         |
| undin<br>eceipt                                                                                                    | ig & Allowances<br>Pupil Premium<br>t Reason*                                                                                                    | Top Up Fundi            | ngs Early Years P<br>Start Date*<br>01/04/2024 | Pupil Premium           | Additio           | Inal Information                           | Learn       | er Monitoring                         |
| undin<br>Receipt<br><nc< td=""><td>g &amp; Allowances<br/>Pupil Premium<br/>t Reason*<br/>DT SELECTED&gt;<br/>DT SELECTED&gt;</td><td>Top Up Fundi</td><td>ngs Early Years P<br/>Start Date*<br/>01/04/2024</td><td>Pupil Premium</td><td>Additio</td><td>End Date<br/>31/03/2025</td><td>Learn</td><td>er Monitoring</td></nc<> | g & Allowances<br>Pupil Premium<br>t Reason*<br>DT SELECTED><br>DT SELECTED>                                                                                                    | Top Up Fundi            | ngs Early Years P<br>Start Date*<br>01/04/2024 | Pupil Premium           | Additio           | End Date<br>31/03/2025                     | Learn       | er Monitoring                         |
| undin<br>ecceipt<br><nc<br>Reco</nc<br>                                                                                                    | ig & Allowances<br>Pupil Premium<br>t Reason*<br>DT SELECTED><br>DT SELECTED><br>DT SELECTED><br>eipt both reasons                                                                                             | Top Up Fundi            | ngs Early Years P<br>Start Date*<br>01/04/2024 | Pupil Premium           | Additio           | nal Information<br>End Date<br>31/03/2025  | Learn       | er Monitoring                         |
| ndin<br>ecceipt<br><nc<br>Recc<br/>Recc<br/>Recc<br/>Recc</nc<br>                                                                                                    | Ig & Allowances<br>Pupil Premium<br>t Reason*<br>DT SELECTED><br>DT SELECTED><br>eipt both reasons<br>eipt other known reason<br>eipt through economic c                                                       | Top Up Fundi            | ngs Early Years P<br>Start Date*<br>01/04/2024 | Pupil Premium           | Additio           | Inal Information<br>End Date<br>31/03/2025 | Learn       | er Monitoring                         |
| eceipi<br><nc<br><nc<br>Rece<br/>Rece<br/>Rece<br/>Rece</nc<br></nc<br>                                                                                                    | Ig & Allowances<br>Pupil Premium<br>t Reason*<br>DT SELECTED><br>DT SELECTED><br>DT SELECTED><br>eipt both reasons<br>eipt other known reason<br>eipt through economic c<br>eipt unknown basis                 | Top Up Fundi<br>v       | ngs Early Years P<br>Start Date*<br>01/04/2024 | Pupil Premium           | Additio           | nal Information<br>End Date<br>31/03/2025  | Learn       | er Monitoring                         |
| eceip<br>eceip <nc< td=""> <nc< td="">   Reca   Reca   Reca   Reca   Reca   Reca</nc<></nc<>                                                                                                    | Ig & Allowances<br>Pupil Premium<br>t Reason*<br>DT SELECTED><br>DT SELECTED><br>DT SELECTED><br>DT SELECTED><br>eipt both reasons<br>eipt other known reason<br>eipt through economic c<br>eipt unknown basis | Top Up Fundi<br>riteria | ngs Early Years P<br>Start Date*<br>01/04/2024 | Pupil Premium           | Additio           | nal Information<br>End Date<br>31/03/2025  | Learn       | er Monitoring                         |

#### DAF Disability Access Fund

For summer 2024 census only

The DfE are extending the Disability Access Fund (DAF) indicator from summer 2024 onwards to 2 year olds. The panel for **Disability Living Allowance** is located in the **Student Profile>Funding & Allowances>Additional Information.** 

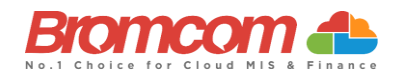

## **Areas to Check**

The following areas are specifically important to check for the **Summer Census**.

See also-: DFE Complete the School Census

#### **Alternative Provision**

The DfE collect data on Alternative Provision (AP) placements using the following 2 panels;

- The Alternative Provisions Panel is found via Students>View Student Details>Enrolment and should only be visible to Schools who have their school phase set to PRU within Config>Administration>Characteristics.
- The Alternative Provisions Details Panel is also found via Students>View Student Details>Enrolment and should be visible to all Schools regardless of the school phase set within Config>Administration>Characteristics

For schools collecting **Alternative Provision** Company Number and **Alternative Provision** Placement Post code see DfE guidance on AP setting here.

#### Alternative Provision module for single-registered pupils (PRU and AP).

- URN of Previous School: records the URN of the establishment that the pupil attended prior to attending the AP school.
- Alternative provision reason records the main or primary reason why the AP was arranged.
- Alternative provision placement SEN provision on entry: record SEN provision at the time of entry into the PRU or AP.

| Alternative Provisions                                                                           | + |
|--------------------------------------------------------------------------------------------------|---|
| Alternative Provision Details                                                                    | + |
| Idd details here where your centre has placed the student with an alternative provision provider |   |
| There is no data available for this module.                                                      |   |
|                                                                                                  |   |

#### Alternative Provision module for placements arranged by schools (all schools)

- Alternative provision placement URN: records the URN, where available, of establishment within which the pupil has taken up an alternative provision placement.
- Alternative provision placement UKPRN: records the UKPRN, where available, of establishment within which the pupil has taken up an alternative provision placement.
- Alternative provision placement type of setting: records, where neither the URN nor UKPRN are available, the type of setting within which the pupil has taken up an alternative provision placement.
- You MUST only return ONE of the AP Identifiers: URN, UKPRN or Type of Setting. The system process has been
  designed to assist with this. Use the Search to add a School which will automatically add the URN, alternatively
  select Unknown School within the Available Schools search panel. You will be returned to the panel where
  the School name can be added manually and the UKPRN may be added in the field provided, whereupon the

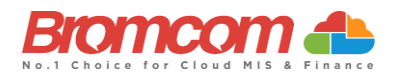

**Type** of Setting will disappear. Finally, if no **URN** or **UKPRN** is available, add the **Type** of Setting from the **dropdown selector** plus the **company house number** and **postcode**.

- Alternative provision placement reason: records, for school commissioned placements, the main or primary reason why the AP was arranged.
- Alternative provision placement date of entry: records the pupil's entry date into alternative provision.
- Alternative provision placement SEN provision on entry: records SEN provision at the time of entry into alternative provision.
- Alternative provision placement date of leaving: records the date the pupil leaves alternative provision (where applicable).
- Alternative provision placement SEN provision on leaving: records SEN provision at the time of leaving alternative provision (where applicable).
- Alternative provision placement Attendance pattern: records the pupil's planned attendance pattern at the alternative provision provider.
- Alternative provision placement sessions per week: records, where the pupil's attendance pattern is part time, the pupil's planned number of sessions per week.

#### **Young Carer**

This item records whether the pupil has been identified as a young carer and by whom. The Young Carer indicator is found in **Students>View Student Details>Edit Student Details.** See **here** for DfE guidance on the Young Carer Indicator.

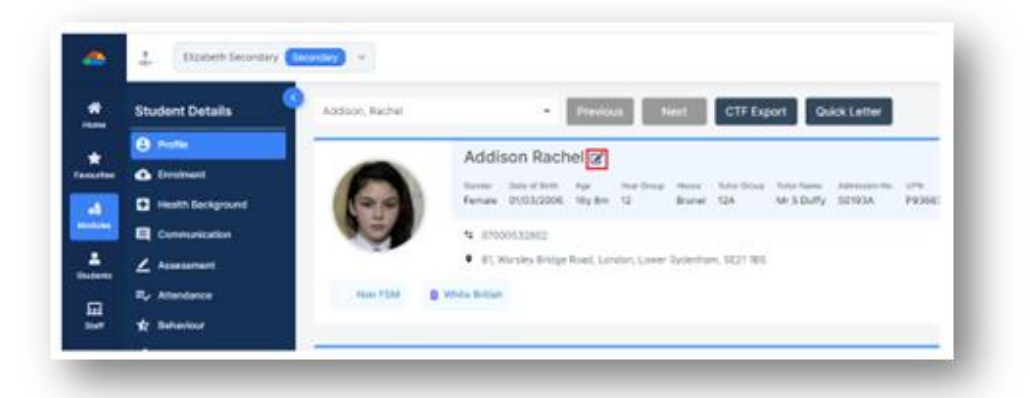

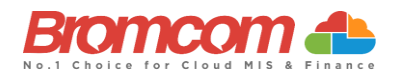

#### Learner Funding and Monitoring (FAM)

All schools (except nursery) with appropriate year groups or age ranges need to return this information in each census, for pupils who are either on roll on census day or became off roll since the start of the academic year. Please **see below for code descriptions** and see **here** for DfE guidance on Learner Monitoring.

In addition, the description, and eligible pupils for **code '22'** have also been updated following the return to business as usual for repeating part or full year of post 16 students.

| Code | Description                                                              | Applicable pupils                                                                                                    |
|------|--------------------------------------------------------------------------|----------------------------------------------------------------------------------------------------|
| 1    | In receipt of National<br>Tutoring Programme                             | Applicable to all schools, except nursery, with appropriate year groups<br>or age ranges. For pupils in NC Year Actual 1 to 11 or aged 5 to 15 (as at<br>2023-08-31) in NC Year Actual 'X'.                                                                                                    |
| 21   | Learner in receipt of 16 to 19 tuition fund                              | Applicable to secondary, all-through and PRU or AP schools with sixth<br>forms. For students in NC Year Actual 12 and above with current single<br>registration ('C') or current main dual registration ('M'). PRU or AP for<br>any pupils with the following enrolment status: 'C', 'M', 'F' or 'O'. |
| 22   | Learner repeating up to<br>one full year of 16 to 19<br>funded provision | Applicable to secondary, all-through and PRU or AP schools with sixth<br>forms. For students in NC Year Actual 13 or above, with current single<br>registration ('C') or current main dual registration ('M'). PRU or AP for<br>any pupils with the following enrolment status: 'C', 'M', 'F' or 'O'. |

#### Attendance

The **Summer Census** looks back at the **Attendance** recorded from the start of the **Spring Term** from 01/01/2024 to 31/03/2024

Please ensure that all **Attendance Registration** is complete for the above period. This will include ensuring that any unexplained **Unauthorised Absences** that are currently recorded against an **N** code are updated to provide an adequate explanation for absence.

We would recommend that you produce reports to highlight the **students** with gaps in their attendance i.e., run an **Attendance Report by Code** for the **N** code and Meaning is **Missing** for Missing Marks from **Reports>Attendance>Attendance Report by Code** (or any other unauthorised absence) separately for each year group for the date range being returned by the **Census** 01/01/2024 to 31/03/2024.

In addition, we recommend running the Missing Marks report from **Reports>Attendance>Summary>Attendance Analysis Exports**. Then from the Students drop down choose **Registration Diagnostics>Missing Am or Pm Marks**.

Use the information to guide your amendment to student data.

#### **Dual Registered Students**

If you have **Students** who are **Dual** registered, please ensure that you have accurately recorded their status at your (and the affiliate) school as either **Main** or **Subsidiary**.

Actual **Attendance Data** for **Dual** registered **Students** should only be entered at the **Subsidiary** school for the sessions they are expected to be attending the **Subsidiary** school.

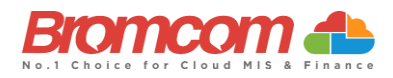

The corresponding periods at the Main school should be populated with the Attendance Code D.

A Student's Registration Status can be amended by opening the School & Enrolment History panel in the Student Profile Enrolment Tab. Access the Student Profile either from the Students List page to select one or more Students and click View or using the Global Search Tool for a single Student.

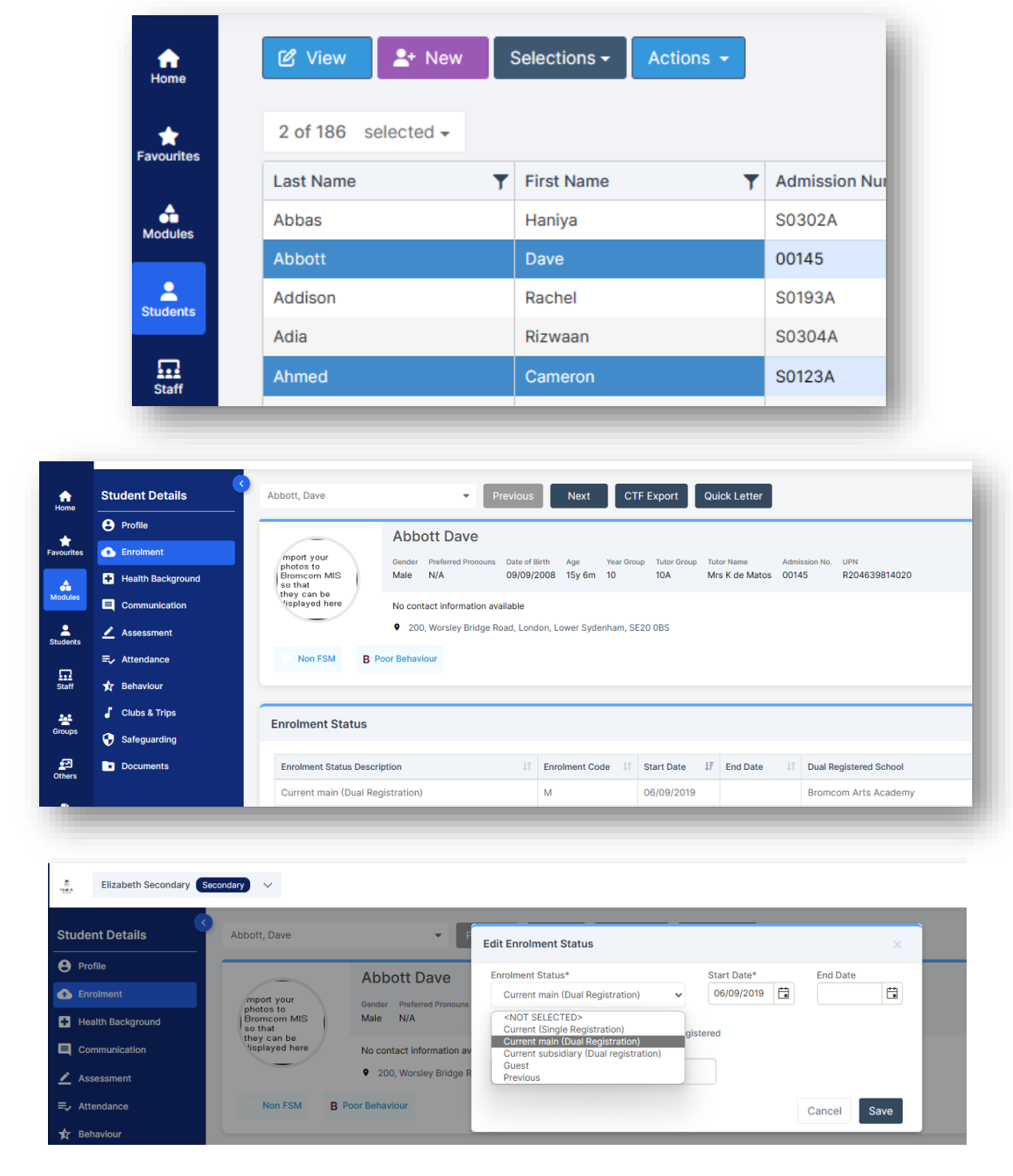

See How to Change a Students Enrolment Status

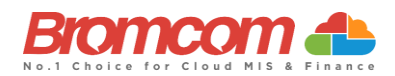

#### **Special Education Needs**

You should double check with your **SEN Co-ordinator** that all **Students** who possess a **special need** are updated in the MIS.

All **Students** with current **SEN Provisions** should have an **SEN** record with the code **K** (**SEN Support**). Any **Students** who have transitioned to no longer having any kind of **SEN** requirement should have their latest record updated to include an **N** code for **No Special Educational Need**. Any **Student** in possession of an **SEN Provision (other than N)** should also have at least one **Need** defined. **Students** with a provision but no specific type of need should be entered with the **SEN Type** of **NSA (SEN Support but no specialist assessment of type of need)**.

A Student's SEN Support and SEN Need can both be adjusted via the Special Educational Needs panel in the Student Profile.

#### See How to Add SEN information to a Students Record

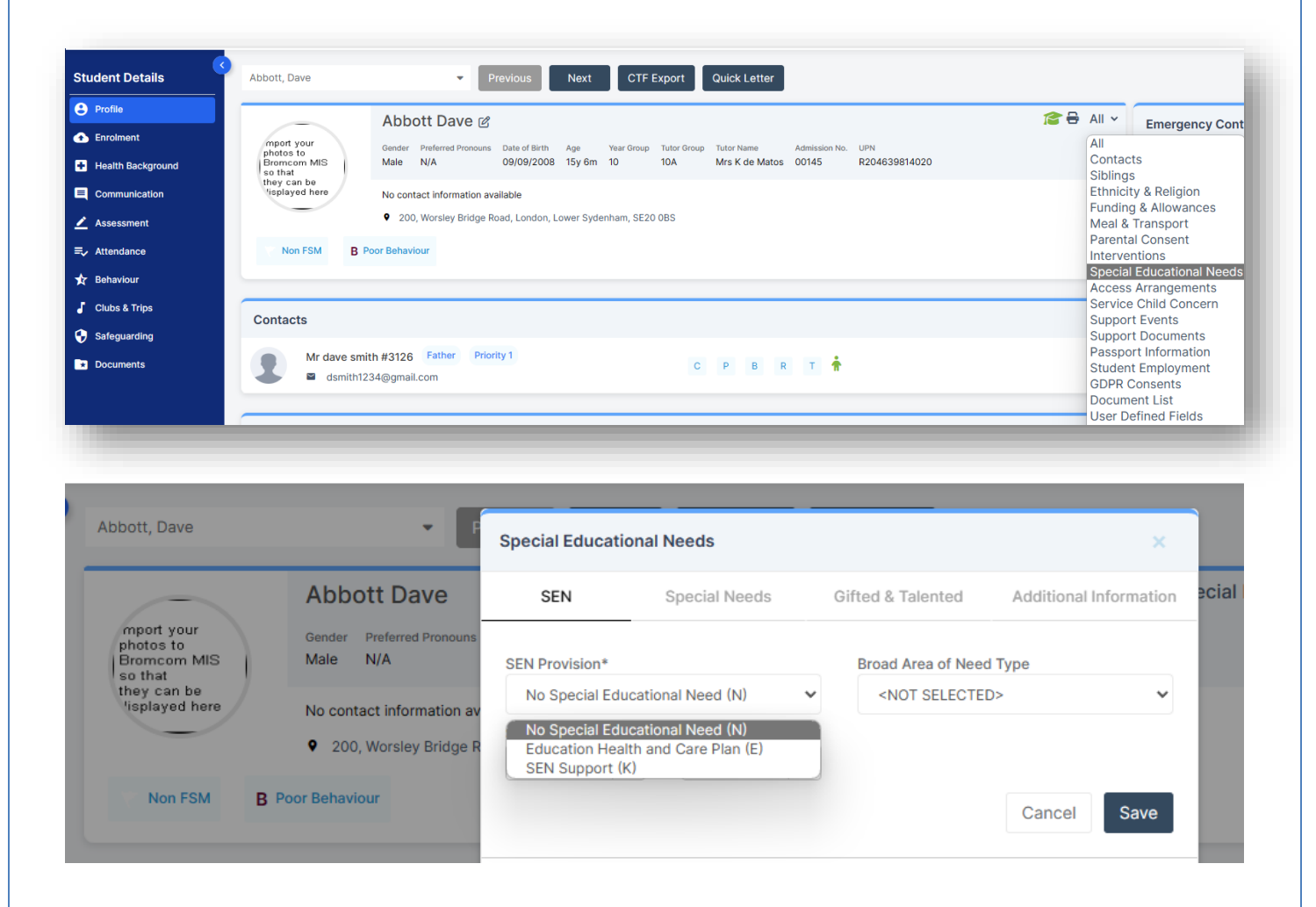

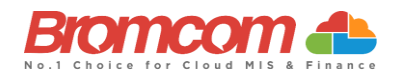

#### **Free School Meals**

This is one of the areas that determine on going funding; specifically, the **Deprivation** element of **Pupil Premium** is determined by a **student's** inclusion in **Free School Meals** over a specified period.

Therefore, it is important that you double check Student Free School Meal details and eligibility.

Pupil **Free School Meal** statuses will be retrieved in the **Summer Census** under the following conditions: Periods of eligibility for free school meals with:

- An FSM eligibility Start Date and no FSM Eligibility end date. or
- An FSM eligibility end date since the previous **Census** i.e., on or after 19/01/2024 and up to including the **Summer Census** Day (16/05/2024)

A **Students Free School Meal** information can be reviewed and adjusted from the **Free School Meals** section which is in the **Meal & Transport** panel in the **Student Profile.** 

#### See How to FSM Eligibility to a Student

| n<br>Home                                                | Student Details                                     | Abbott, Dave                             | - Prev                                          | vious Next CTF Expo                                                                                                    | ort Quick Letter |                           |                      |                   |                                                                                                    |                                                                                                    |
|----------------------------------------------------------|-----------------------------------------------------|------------------------------------------|-------------------------------------------------|----------------------------------------------------------------------------------------------------|------------------|---------------------------|----------------------|-------------------|----------------------------------------------------------------------------------------------------|----------------------------------------------------------------------------------------------------|
| Favourites<br>Favourites<br>Modules<br>Students<br>Staff | Student Details                                     | Abbott, Dave                             | Prev                                            | vious Next CTF Expo<br>wate of Birth App Year Group Tub<br>19/09/2008 15y 6m 10 10/<br>able<br>d, London, Lower Sydenham, SE20 0BS | ort Quick Letter | Admission No.<br>os 00145 | цян<br>R204639814020 | 28                | All ✓<br>All<br>Contact<br>Siblings<br>Ethnicit<br>Funding<br>Meal &<br>Parenta<br>Interver<br>Special<br>Access<br>Service | Emergency Cont<br>s<br>( & Religion<br>& Allowances<br>reansport<br>Consent<br>tions<br>Educational Needs<br>Arrangements<br>Child Concern |
| Groups<br>Others                                         | <ul> <li>Safeguarding</li> <li>Documents</li> </ul> | Contacts<br>Mr dave smith<br>dsmith123   | n <b>#3126 Father Priority 1</b><br>4@gmail.com | 1                                                                                                    | СРВ              | R T 🛉                     |                      |                   | Support<br>Support<br>Passpor<br>Student<br>GDPR C<br>Docume<br>User De                                                     | Events<br>Documents<br>t Information<br>Employment<br>onsents<br>nt List<br>fined Fields                                                   |
| Stud                                                     | lent Details                                        | Abbott, Dave                             |                                                 | Meal & Transport                                                                                                    |                  |                           |                      |                   |                                                                                                    | ×                                                                                                    |
| С<br>С<br>П н                                            | inrolment<br>lealth Background                      | mport your<br>photos to<br>Bromcom MIS   | Abbott<br>Gender Prefi<br>Male N/A              | Free School Meals                                                                                                    | Meal Pa          | tterns<br>End Date        | Free School Transp   | ort<br>Review Dat | Usual                                                                                                    | Preferences                                                                                                    |
|                                                          |                                                     | so that<br>they can be<br>'isplayed here | No contact in<br>• 200, Wor                     | 05/09/2007<br>Evidence Provided                                                                                                    |                  | 31/07/2008                |                      | 30/09/20          | 12                                                                                                    | Takan                                                                                                    |
| =, A1                                                    | ittendance                                          | Non FSM                                  | B Poor Behaviour                                | SNOT SELECTED?                                                                                                    |                  |                           | •                    |                   | Can                                                                                                    | cel Save                                                                                                    |
| 17 B                                                     | lehaviour                                           |                                          |                                                 |                                                                                                    |                  |                           |                      |                   |                                                                                                    |                                                                                                    |

For schools with intake within the **NC Years R**, **1** and **2** there will also be a requirement to deliver the information on take up of **Universal Infant Free School Meals**.

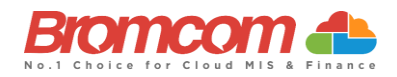

#### **Post Looked After**

See here for DfE guidance on Post Looked After Go to Student Profile and hover to the right of the Student Name to see Edit Student Details

| 0                   | 1               |                  |                        |             |                  |                  | -             |     |
|---------------------|-----------------|------------------|------------------------|-------------|------------------|------------------|---------------|-----|
| Profile             |                 | David Add        | lison 🕜                |             |                  |                  |               |     |
| 1 Enrolment         |                 | Gender Preferred | Pronouns Date of Birth | Age         | Year Group Tutor | Group Tutor Name | Admission No. | UPN |
| + Health Background |                 | Male N/A         | 19/05/2018             | 5y 10m      | 2 2A             | Miss S Abram     | 08371         | G83 |
| Communication       |                 | 0208695808       | 8                      |             |                  |                  |               |     |
| Assessment          |                 | • 11, Worsley B  | ridge Road, Lower Syde | enham, Lond | ion, SE21 1BS    |                  |               |     |
| ≡ Attendance        | P Pupil Premium | P Pupil Premium  | Y Ever FSM 6           | 🚩 Free      | School Meal      | H Home Language  | English       |     |
| - Dehaviaur         |                 |                  |                        |             |                  |                  |               |     |

This will open in the **Basic Details** panel, click on the **Additional Details** header and from within that panel you will see the **Post Looked After Arrangements** drop-down choices> **Save** 

| Basic Details                                                                                                    | A                                                                                                    | dditional                                                              | Details                                      |      | Previous Names |
|----------------------------------------------------------------------------------------------------|----------------------------------------------------------------------------------------------------|------------------------------------------------------------------------|----------------------------------------------|------|----------------|
|                                                                                                    | -                                                                                                    | _                                                                      | _                                            |      |                |
| Student Details                                                                                                    |                                                                                                    |                                                                        |                                              | ×    |                |
| Basic Details                                                                                                    | Additiona                                                                                                    | Details                                                                | Previous Nan                                 | ies  |                |
| Pref. Learning Style                                                                                                    |                                                                                                    | National Curr                                                          | iculum                                       |      |                |
| <not selected=""></not>                                                                                                    | ~                                                                                                    | <not sel<="" td=""><td>ECTED&gt;</td><td>~</td><td></td></not>         | ECTED>                                       | ~    |                |
| Pref. Name Order                                                                                                    |                                                                                                    | Formal Name                                                            | Order                                        |      |                |
| First Name, Last Name                                                                                                    | ~                                                                                                    | First Name                                                             | , Last Name                                  | ~    |                |
| Youth Support Services Agre                                                                                                    | ement                                                                                                    | Service Child                                                          | ren In Education                             |      |                |
| Unsought                                                                                                    | ~                                                                                                    | <not sel<="" td=""><td>ECTED&gt;</td><td>~</td><td></td></not>         | ECTED>                                       | ~    |                |
| Young Carer Indicator                                                                                                    |                                                                                                    |                                                                        |                                              |      |                |
| Not declared                                                                                                    | ~                                                                                                    |                                                                        |                                              |      |                |
| Source Of Service Children II                                                                                                    | n Education                                                                                                  |                                                                        |                                              |      |                |
| <not selected=""></not>                                                                                                    |                                                                                                    |                                                                        |                                              | ~    |                |
| Family Structure                                                                                                    | Parental Saluta                                                                                              | ation                                                                  | Parental Addressee                           |      |                |
| Unknown 🗸                                                                                                    | Ms Addison                                                                                                   | 0                                                                      | Ms C N Addison                               | 2    |                |
| Post Looked After Arrangem                                                                                                    | ents*                                                                                                    |                                                                        |                                              |      |                |
| Not declared                                                                                                    |                                                                                                    |                                                                        |                                              | ~    |                |
| Not declared<br>Not declared<br>Ceased to be looked after<br>Ceased to be looked after<br>Ceased to be looked after<br>Ceased to be looked after<br>Ceased to be looked after<br>Child Protection Plan | through adoption<br>through a special g<br>through a residenc<br>through a child arra<br>through adoption fi | uardianship orda<br>e order (RO)<br>ingement order<br>rom state care o | er (SGO)<br>(CAO)<br>utside of England and W | ales |                |

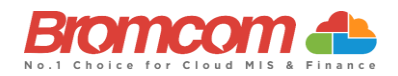

#### **Pupil Premium**

See here for DfE guidance on Pupil Premium.

Go to Student Profile>Funding & Allowances to see tabs for Pupil Premium, Top Up Funding, EYPP, Additional Information and Learner Monitoring.

For detailed **Bromcom** guidance see How to Manage Pupil Premium Students & How to Add Top Up Funding to a Student Record

In addition, you can download a Pupil Premium file for your students from the **DfE GIAP** (Get Information About Pupils) website and then import that file into your Bromcom from **Students>Actions>Pupil Premium Import** 

| fome              | Student Details                                                                                                    | Addison, David                                                        | -                                    | Previous                         | Next CTF Exp           | Oort Quick Lett      | er                        |               |          |                                                                                        |        |
|-------------------|----------------------------------------------------------------------------------------------------|-----------------------------------------------------------------------|--------------------------------------|----------------------------------|------------------------|----------------------|---------------------------|---------------|----------|----------------------------------------------------------------------------------------|--------|
|                   | e Profile                                                                                                    |                                                                       | David Addis                          | on                               |                        |                      |                           |               | 😭 🔒 . Fu | unding & Allowances                                                                    | s      |
| ourites           | Enrolment                                                                                                    |                                                                       | Gender Preferred Pre                 | onouns Date of Birth             | Age Year Group Tul     | tor Group Tutor Name | Admission No.             | UPN           |          | 3                                                                                      |        |
| A                 | + Health Background                                                                                                   |                                                                       | Male N/A                             | 19/05/2018                       | 5y 10m 2 2A            | Miss S Abra          | m 08371                   | G83099912011A |          |                                                                                        |        |
| dules             | Communication                                                                                                    |                                                                       | <b>©</b> 02086958088                 |                                  |                        |                      |                           |               |          |                                                                                        |        |
| 2<br>udents       | 🗾 Assessment                                                                                                    |                                                                       | <ul> <li>11, Worsley Brid</li> </ul> | ge Road, Lower Syder             | nham, London, SE21 1BS |                      |                           |               |          |                                                                                        |        |
|                   |                                                                                                    |                                                                       |                                      |                                  |                        |                      |                           |               |          |                                                                                        | -      |
|                   | ➡ Attendance                                                                                                    | P Pupil Premium                                                       | P Pupil Premium                      | Y Ever FSM 6                     | 🚩 Free School Meal     | H Home Langua        | ge English                |               |          | 68 💷 I                                                                                 | -      |
| <b>T</b><br>Staff | =√ Attendance                                                                                                    | P Pupil Premium                                                       | P Pupil Premium                      | Y Ever FSM 6                     | Y Free School Meal     | H Home Langua        | ge English                |               |          | 66 🖬                                                                                   |        |
| Staff             | <ul> <li>➡ Attendance</li> <li>★ Behaviour</li> <li>J Clubs &amp; Trips</li> </ul>                                    | P Pupil Premium                                                       | P Pupil Premium                      | Y Ever FSM 6                     | Y Free School Meal     | H Home Langua        | ge English                |               |          | ₩ 1                                                                                    |        |
| Staff             | <ul> <li>Attendance</li> <li>Behaviour</li> <li>Clubs &amp; Trips</li> <li>Safeguarding</li> </ul>                    | P Pupil Premium                                                       | P Pupil Premium                      | Y Ever FSM 6                     | Y Free School Meal     | H Home Langua        | ge English                |               |          | Pupil Premium                                                                          |        |
| Staff<br>roups    | <ul> <li>Attendance</li> <li>Behaviour</li> <li>Clubs &amp; Trips</li> <li>Safeguarding</li> <li>Documents</li> </ul> | P Pupil Premium Funding & Allowa Pupil Premium Type Deprivation pupil | P Pupil Premium                      | Ever FSM 6 Start Date 01/04/2022 | Free School Meal       | H Home Langua        | ge English<br>FTE<br>1.00 |               |          | Pupil Premium<br>Top Up Fundings                                                       |        |
| Staff<br>Proups   | <ul> <li>Attendance</li> <li>Behaviour</li> <li>Clubs &amp; Trips</li> <li>Safeguarding</li> <li>Documents</li> </ul> | P Pupil Premium Funding & Allowa Pupil Premium Type Deprivation pupil | P Pupil Premium                      | Ever FSM 6 Start Date 01/04/2022 | Free School Meal       | H Home Langua        | ge English<br>FTE<br>1.00 |               |          | Pupil Premium<br>Top Up Fundings<br>Early Years Pupil Premii<br>Additional Information | ,<br>, |

#### **Thirty Hour Code**

If you need to set a **Student** with a **30 Hour Code**, this can be entered in the **Student Record** via: **Profile > Funding & Allowances > Additional Information.** 

| 80        | Pupil Premium                  | Top Up Fundings                | Early Years Pupil Premium | Additional Information | Learner Monitoring |
|-----------|--------------------------------|--------------------------------|---------------------------|------------------------|--------------------|
| Sec.      | Student is paid for a Uniform  | n Allowance                    |                           |                        | 1                  |
| 1 Car     | The child is in receipt of chi | ld disability living allowance |                           |                        |                    |
| and the   | The child receives free early  | y education                    |                           |                        |                    |
|           | Post looked after Arrangements | 3                              |                           |                        |                    |
| Ethnicity | Not declared                   |                                |                           |                        | ~                  |
|           | *Economic criteria             |                                |                           |                        |                    |
| ding & A  | *High-level SEN or disability  | у                              |                           |                        |                    |
|           | *Looked after or adopted fr    | om care                        |                           |                        |                    |
|           | *Basis for 2 year old Funding  |                                |                           |                        |                    |
|           | Thirty Hour Code               |                                |                           |                        |                    |
|           |                                |                                |                           |                        | Close Save         |
|           |                                |                                |                           |                        |                    |

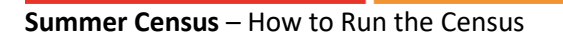

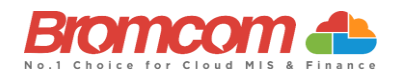

#### **Student List Page**

You can use the Student List Page to check Student Data. You can quickly run reports on Students data for example Pupil Premium or Free School Meals. See How to use the Student List page to create Simple Reports and you can use the Quick Edit function in the Student List Page to update Students data in bulk see How to use Quick Edit in the Student List Page.

#### **Suspensions & Permanent Exclusions**

For DfE guidance on Suspensions & Permanent Exclusions see here

You can add Exclusions to the Student Profile from Students>View>Behaviour>Exclusions

**IMPORTANT**: for **Permanent Exclusions** they **must have the governor's decision** and date decision notified completed

For guidance on adding Exclusions see How to add Exclusions to the Student Profile

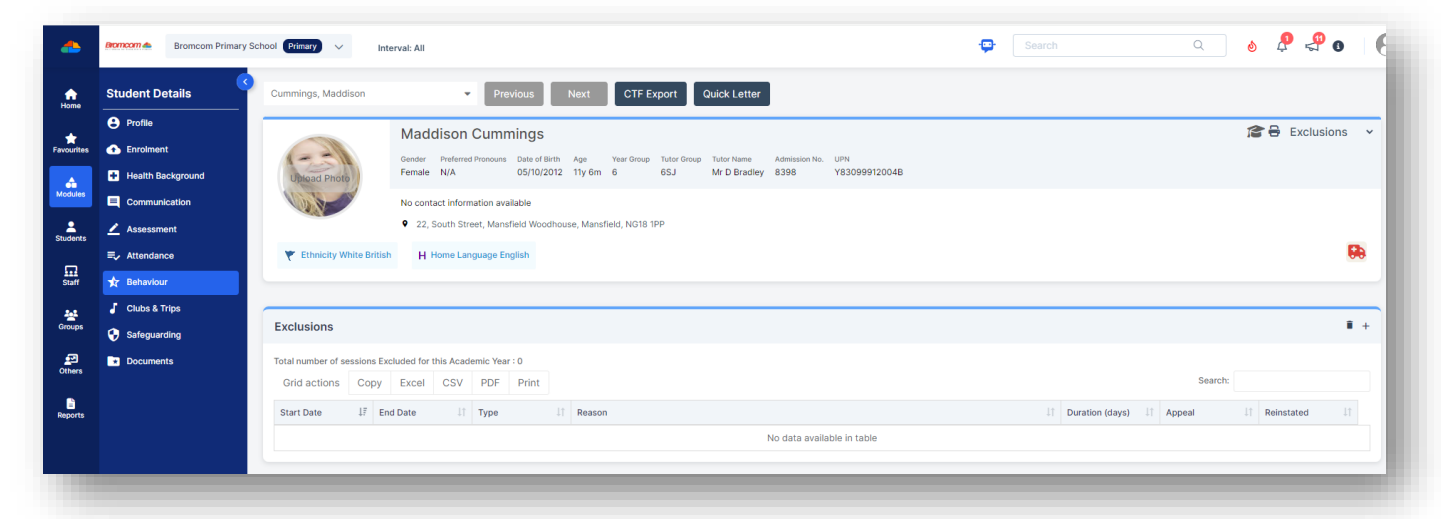

This is the end of the Section 'Areas to Check' please continue to Generating the School Census in this guide

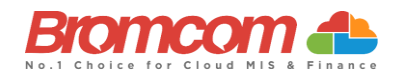

## **Generating the School Census**

580 O ∠ Assessment Modules Missing Unauthor Registers Absences ■ Attendance Today 🖈 Behaviour **...** 1 Census CENSUS Communication \*\* Catholic Education Service (CES)
 🕅 Cover B School School Workforce Others Curriculum SLASC Diary

To run the **Census**, you need to go to **Modules > Census > School**.

In the top right of the screen select the Term and Year, this should be correct by default.

Click the top left **New** button to create a new **Census Return**.

| hool Census 🚺                                          |         |                      |                |           |                |                 |
|--------------------------------------------------------|---------|----------------------|----------------|-----------|----------------|-----------------|
| ect a return and then click the required action button |         |                      |                |           |                |                 |
| turn                                                   | J≞ By   | 11 Date Generated 11 | Date Validated | 1 Queries | 1 Authorised 1 | Date Authorised |
|                                                        | No data | available in table   |                |           |                |                 |

You will now see the **Census Parameters** and **School Details** page. This is prepopulated for you, but it is worth checking that all the details are correct. If it is present, please leave the **Selected Time** as is.

The **School Details** section shows the details for your school.

Make sure these **School Details** are correct, paying attention to the **LA ID** and **Establishment Number**. You also need to make sure your **School Phase**, **Intake**, **Governance**, and other details are correct. Failure to do so will cause issues with your **Return**. All the details on the page below can be edited by clicking the **Edit** buttons, which will take you to either **Core Details** or **Characteristics**. **If you do make any changes to your Core Details or Characteristics remember to Save**.

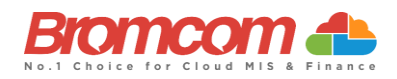

Then click **Refresh** when you return to this page to see any changes made.

| School Detail  | S                             |                             |         |                    |           |
|----------------|-------------------------------|-----------------------------|---------|--------------------|-----------|
| chool name     | Elizabeth Secondary           |                             |         |                    | 2 Refresh |
| A              | HACKNEY                       | LA ID                       | 204     | Estab. No.         | 6398      |
| ddress         | Rutland House 44, Masons Hill | l, Bromley, BR2 9JG         |         |                    |           |
| elephone       | 004420 8290 7171              | Fax Number                  | 020 82  | 90 7199            |           |
| -mail          | info@bromcom.com              |                             |         |                    | 🕑 Edit    |
| School Phase   | Secondary                     | NC Year Range               | 7 to 14 |                    |           |
| ntake          | Religious School              | Gender of Initial<br>Intake | Coeduo  | cational           |           |
| Governance     | Community                     | Type of School              | Compre  | ehensive all-throu | gh, 11-18 |
| Gender Post 16 | Coeducational                 |                             |         |                    | C Edit    |

Once you have confirmed the details are correct you can **Generate** your **Census**, to do this click the **Generate** button.

©Bromcom Computers Plo

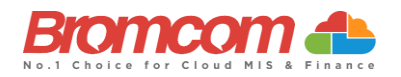

| New CEdit Delete View Summary View Errors View Fi                               | File Auth | horise               |                                 | 1                               | Term          | Sumr | ner            | ~     | Year         | 2024            |  |
|---------------------------------------------------------------------------------|-----------|----------------------|---------------------------------|---------------------------------|---------------|------|----------------|-------|--------------|-----------------|--|
| School Census ฤ                                                                 |           |                      |                                 |                                 |               |      |                |       |              |                 |  |
|                                                                                 |           |                      |                                 |                                 |               |      |                |       |              |                 |  |
| Select a return and then click the required action button                       |           |                      |                                 |                                 |               |      |                |       |              |                 |  |
| elect a return and then click the required action button Return                 | 1±        | By It                | Date Generated 1                | Date Validated                  | Errors        |      | Queries        | -↓î - | Authorised 1 | Date Authorised |  |
| elect a return and then click the required action button Return 2024 Summer-001 | ļ1        | By ↓↑<br>Ms J Bishop | Date Generated 11<br>25/04/2024 | Date Validated 11<br>25/04/2024 | Errors<br>170 |      | Queries<br>975 | lî I  | Authorised 1 | Date Authorised |  |

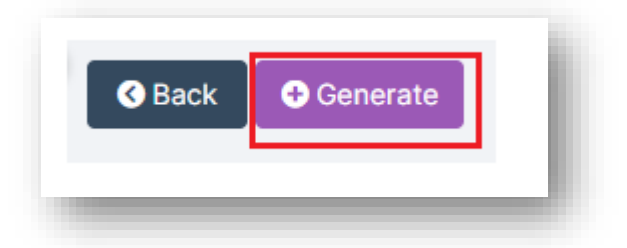

Your **Return** will now be generated. This may take a while, so please give it a moment and do not refresh the page.

You can create as many versions of the **Census** as you require.

#### Pupil Reconciliation Funded Hours (Primary and All Through Only)

Further down the screen on the **Census Data Entry Page** you will see the **Pupil Reconciliation Funded Hours** area needs to be filled in. **Funded Hours** needs to be collected for **Students** aged 2, 3 and 4 from all schools with pupils of these ages except **City Technology Colleges** and **Non-Maintained Special**.

The table below shows the entitlement criteria to **Funded Hours** for the **Summer Census** taken from **DfE Complete the School Census-Data Items- Funded Entitlement Hours** 

| rence Date | Reference Date             | 16/05/2024          |           |                   |                       |             |       | 2 Refres |
|------------|----------------------------|---------------------|-----------|-------------------|-----------------------|-------------|-------|----------|
|            |                            |                     |           |                   |                       |             | . No. | 99       |
| idance Inc | Title                      | 2024 Summer         |           |                   |                       |             | - 81  |          |
| Start from | Attendance Includes        | 01/01/2024          |           | through to        | 31/03/2024            |             | - 81  | 🕑 Ed     |
| idance and | Exclusions include from    | 01/08/2023          |           | through to        | 31/03/2024            | (***)<br>11 | - 8   |          |
|            | FSM Start from             | 19/01/2024          |           | through to        | 16/05/2024            | 0-0<br>10   | - 8   | 🕑 Ed     |
|            | Attendance and Exclusion d | atos ara defined by | the consu | specification and | not ovported to be of | anged       |       |          |

Summer Census - How to Run the Census

©Bromcom Computers Plo

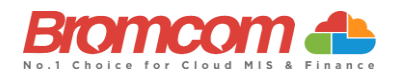

| Census      | Date of birth ranges, school type and pupil national curriculum year group                                                                        | Maximum funded<br>entitlement hours |
|-------------|----------------------------------------------------------------------------------------------------|-------------------------------------|
| Summer 2024 | 2 and 3 year olds born between 2019-09-01 and 2022-03-<br>31 (inclusive) - all relevant schools and year groups                                   | 15 hours                            |
| Summer 2024 | 4 year olds born between 2019-04-01 and 2019-08-31<br>(inclusive) for pupils in national curriculum year groups<br>'E1', 'E2', 'N1' and 'N2' only | 15 hours                            |

Using **Update Funded Hours** you can apply the **Funded Hours**, **Hours at Setting and Extended Childcare Hours** to the relevant **Age** group.

Once you have selected the hours for the age click the **Save** button. You will now need to repeat this process for the remaining age groups. Once completed, **Funded Hours** and **Hours Setting** will be populated with information against each of the **students**. If required, individual **Student** hours can be edited by clicking on the individual cell and overtyping with a new value. Important: **Funded Hours + Extended Childcare Hours MUST = Hours at Setting** 

|                   |     |               | [            | ✓ Update Funde      | ed Hours 2 Reset               |
|-------------------|-----|---------------|--------------|---------------------|--------------------------------|
| Pupil Name        | Age | Date Of Birth | Funded Hours | Hours at<br>Setting | Extended<br>Childcare<br>Hours |
| Addison,<br>David | 2   | 19/05/2018    | 0.00         | 0.00                | 0.00                           |
| Addy,<br>Makoto   | 3   | 08/10/2017    | 15.00        | 15.00               | 0.00                           |
| Ahmed,<br>Lesley  | 3   | 16/10/2017    | 15.00        | 15.00               | 0.00                           |

If you have used **Save and Validate** on a **Previous Census**, when running a New Census, you will have an option on this Panel for **"Reset to Latest Census,"** which will enter the Hours that you have set in the **Previous Census** – so you do not have to enter them all again.

| Pupil Reconciliation |                       |         |                          | 1 |
|----------------------|-----------------------|---------|--------------------------|---|
|                      | ✓ Update Funded Hours | 2 Reset | 2 Reset to Latest Census | I |
|                      |                       |         |                          | - |

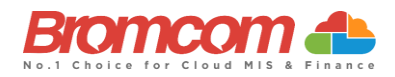

#### Pupil School Lunch (Primary and All Through Only)

For some **School Phases** the collection of **Pupil School Lunch** information is a requirement in the **Summer Census**. The MIS will determine if this is information that you should be recording, and this panel will be used for that purpose.

If you are using the **Dinner** module, then the **Lunch Taken** column may already be populated with information indicating the **students** who took (or are expected to take) school lunch on the date of the **Census**.

You will need to **Confirm your Dinner Numbers** on **Census Day** in order for this information to populate.

If you are not using the **Dinner** Module, simply enter a tick against all the **students** who are going to be taking (or have taken) school lunch on **Census Day**. It may be quicker for you to bulk tick all the **students** using the tick box option on the **Lunch Taken Column Header**, then deselect **Students** that did not take lunch. This information will also be used to derive the **Universal Free School Meal Information**.

| ıpil School I      | Lunch         |               |                | 6                               | Reset to I     |
|--------------------|---------------|---------------|----------------|---------------------------------|----------------|
| Name<br>↓≞         | UPN<br>Jt     | Year<br>Group | Tutor<br>Group | Enrolment<br>Status             | Lunch<br>Taken |
| Forman,<br>Ellis   | M83099912029B | 1             | 1SS            | Current(Single<br>Registration) |                |
| Gregory,<br>Colin  | G83099912041B | 2             | 3SJ            | Current(Single<br>Registration) |                |
| Gregory,<br>Colin  | V83099912042B | 2             | 2SJ            | Current(Single<br>Registration) |                |
| Gregory,<br>Daniel | H83099912043B | R             | Reception<br>1 | Current(Single<br>Registration) |                |

Clicking the **Reset to MIS** button will restore the information in this panel to the condition it is in within the MIS before any user adjustments were undertaken.

For subsequent generations of the **Census** file within the same term, you can click the **Reset to Latest Census** button to retrieve the edited data from the previous **Census** file. This prevents you from having to enter the data repeatedly for subsequent runs of the **Census** within the same term.

| Pupil School Lunch |                |                        |
|--------------------|----------------|------------------------|
|                    | 2 Reset to MIS | Reset To Latest Census |
|                    |                |                        |
|                    |                |                        |

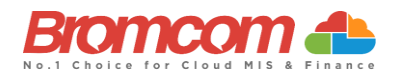

#### Validate the Census

You will now need to **Validate** the **Census** by clicking on the **Save & Validate** button. This will **Generate** the **Census** file and run the **Validation** process that will in turn identify if there are any errors or queries with your return.

| Save & Val        | idate       |
|-------------------|-------------|
| Census Parameters |             |
| Reference Date    | 16/05/2024  |
| Title             | 2024 Summer |

The Validation process may take a while so please be patient.

#### **Census Views**

You will now be returned to the **Census** page. You will be able to see the file that has been generated and have the following options available to you.

**View Summary** – This gives you the summary page for the **Return**. You may want to print this off and use it as a starting point to check your data.

**View Errors** - This shows you any errors or queries that the validation process has found. You can access a full list of errors and queries in the **Bromcom School Census Error Resolutions 2024 Guide** here.

**View the File** – This gives you the option to view and save the **Census** XML file. You will not need to do this until you are ready to send the return to the LA or upload to Collect.

| 15 |       |        |          |              |             |           |           |
|----|-------|--------|----------|--------------|-------------|-----------|-----------|
|    | ➔ New | 🕜 Edit | 🛍 Delete | View Summary | View Errors | View File | Authorise |
|    |       |        |          |              |             |           |           |

#### **View Summary**

To **View Summary**, click on the appropriate Return if you have generated more than one Return and click **View Summary**.

|  | Delete | view Summary | VIEW EITOIS | view rile | Authorise |
|--|--------|--------------|-------------|-----------|-----------|
|  |        |              |             |           |           |

This downloads the **Census Summary** for you to view or print off.

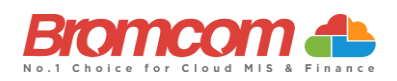

| here are 106 err                                                                                                    | rors and 356 que                                                                                                    | ries.                                                                                                    |                                                                                                    |                                                                                                    |                                                                                                    |                                                                                                    |                                                                                                    |                                                                                                    |  |
|----------------------------------------------------------------------------------------------------|----------------------------------------------------------------------------------------------------|----------------------------------------------------------------------------------------------------|----------------------------------------------------------------------------------------------------|----------------------------------------------------------------------------------------------------|----------------------------------------------------------------------------------------------------|----------------------------------------------------------------------------------------------------|----------------------------------------------------------------------------------------------------|----------------------------------------------------------------------------------------------------|--|
| able 1: School c                                                                                                    | haracteristics [A                                                                                                    | LL                                                                                                    | school                                                                                                    | s]                                                                                                    |                                                                                                    |                                                                                                    |                                                                                                    |                                                                                                    |  |
| Summary for: Fitzwill                                                                                                    | iam Primary                                                                                                    |                                                                                                    |                                                                                                    |                                                                                                    |                                                                                                    |                                                                                                    |                                                                                                    |                                                                                                    |  |
| Local authority code:                                                                                                    | 830                                                                                                    |                                                                                                    |                                                                                                    |                                                                                                    |                                                                                                    |                                                                                                    |                                                                                                    |                                                                                                    |  |
| Establishment number                                                                                                    |                                                                                                    |                                                                                                    |                                                                                                    |                                                                                                    |                                                                                                    |                                                                                                    |                                                                                                    |                                                                                                    |  |
| Lotaonsnment number                                                                                                    |                                                                                                    |                                                                                                    |                                                                                                    |                                                                                                    |                                                                                                    |                                                                                                    |                                                                                                    |                                                                                                    |  |
| Telephone number: 00                                                                                                    | 4420 8290 7171                                                                                                    |                                                                                                    |                                                                                                    |                                                                                                    |                                                                                                    |                                                                                                    |                                                                                                    |                                                                                                    |  |
| Email address: info@b                                                                                                    | oromcom.com                                                                                                    |                                                                                                    |                                                                                                    |                                                                                                    |                                                                                                    |                                                                                                    |                                                                                                    |                                                                                                    |  |
| Phase: PS                                                                                                    |                                                                                                    |                                                                                                    |                                                                                                    |                                                                                                    |                                                                                                    |                                                                                                    |                                                                                                    |                                                                                                    |  |
| Type: 18                                                                                                    |                                                                                                    |                                                                                                    |                                                                                                    |                                                                                                    |                                                                                                    |                                                                                                    |                                                                                                    |                                                                                                    |  |
| Commence CA                                                                                                    |                                                                                                    |                                                                                                    |                                                                                                    |                                                                                                    |                                                                                                    |                                                                                                    |                                                                                                    |                                                                                                    |  |
| Governance: CA                                                                                                    |                                                                                                    |                                                                                                    |                                                                                                    |                                                                                                    |                                                                                                    |                                                                                                    |                                                                                                    |                                                                                                    |  |
| Intake type: SEL4                                                                                                    |                                                                                                    |                                                                                                    |                                                                                                    |                                                                                                    |                                                                                                    |                                                                                                    |                                                                                                    |                                                                                                    |  |
|                                                                                                    |                                                                                                    |                                                                                                    |                                                                                                    |                                                                                                    |                                                                                                    |                                                                                                    |                                                                                                    |                                                                                                    |  |
| Lowest national curric                                                                                                    | ulum year group: E1                                                                                                    |                                                                                                    |                                                                                                    |                                                                                                    |                                                                                                    |                                                                                                    |                                                                                                    |                                                                                                    |  |
| Lowest national curric<br>Highest national curri                                                                                                    | culum year group: E1<br>culum year group: 6                                                                                                    |                                                                                                    |                                                                                                    |                                                                                                    |                                                                                                    |                                                                                                    |                                                                                                    |                                                                                                    |  |
| Lowest national curric<br>Highest national curri                                                                                                    | ulum year group: El<br>culum year group: 6                                                                                                    |                                                                                                    |                                                                                                    |                                                                                                    |                                                                                                    |                                                                                                    |                                                                                                    |                                                                                                    |  |
| Lowest national curric<br>Highest national curri                                                                                                    | ulum year group: E1<br>culum year group: 6                                                                                                    |                                                                                                    |                                                                                                    |                                                                                                    |                                                                                                    |                                                                                                    |                                                                                                    |                                                                                                    |  |
| Lowest national curric<br>Highest national curri<br>able 2: Pupils on                                                                                                    | ulum year group: El<br>culum year group: 6<br>n roll by age and                                                                                                    | gen                                                                                                    | ıder [A                                                                                                    |                                                                                                    | sch                                                                                                    | oolsl                                                                                                    |                                                                                                    |                                                                                                    |  |
| Lowest national curric<br>Highest national curri<br>able 2: Pupils or                                                                                                    | ulum year group: E1<br>culum year group: 6<br>n roll by age and                                                                                                    | gen                                                                                                    | ıder [A                                                                                                    | LL                                                                                                    | sch                                                                                                    | ools]                                                                                                    |                                                                                                    |                                                                                                    |  |
| Lowest national curric<br>Highest national curri<br>Table 2: Pupils of                                                                                                    | rulum year group: El<br>culum year group: 6<br>n roll by age and                                                                                                    | gen                                                                                                    | ider [A                                                                                                    | ALL                                                                                                    | sch                                                                                                    | ools]                                                                                                    |                                                                                                    |                                                                                                    |  |
| Lowest national curric<br>Highest national curri<br>able 2: Pupils of                                                                                                    | culum year group: El<br>culum year group: 6<br>n roll by age and<br>Date of Birth                                                                                                    | gen                                                                                                    | ider [A                                                                                                    | Numb                                                                                                    | sch<br>er of<br>I                                                                                                    | ools]<br>pupils<br>?art-time                                                                                                    | e                                                                                                    | All                                                                                                    |  |
| Lowest national curric<br>Highest national curri<br>Table 2: Pupils on<br>Age as at 31 August 2022                                                                                                    | ulum year group: E1<br>culum year group: 6<br>n roll by age and<br>Date of Birth                                                                                                    | gen<br>Male                                                                                                    | ider [A                                                                                                    | Numb                                                                                                    | sch<br>per of<br>Male                                                                                                    | ools]<br>pupils<br>Part-time<br>Female                                                                                                | e<br>Total                                                                                                | All<br>Total                                                                                                |  |
| Lowest national currie<br>Highest national curri<br>Table 2: Pupils on<br>Age as at 31 August 2022                                                                                                    | ulum year group: E1<br>culum year group: 6<br>n roll by age and<br>Date of Birth<br>31.08/2003 or earlier                                                                                                    | gen<br>Male                                                                                                    | ider [A                                                                                                    | Numb<br>Total                                                                                                    | sch<br>er of<br>Male                                                                                                    | ools]<br>pupils<br>Part-time<br>Female                                                                                                | e<br>Total<br>0                                                                                           | All<br>Total<br>0                                                                                           |  |
| Lowest national curric<br>Highest national curric<br>Table 2: Pupils of<br>type as at 31 August 2022<br>9 or over<br>8<br>7                                                                                                    | ulum year group: E1<br>ulum year group: 6<br>n roll by age and<br>Date of Birth<br>[31.08.7003 or earlier<br>01.09.7003 - 31.08.2004<br>[01.09.7004 - 31.08.2004]                                                                                                    | gen<br>Male<br>0<br>0                                                                                                  | Ider [A                                                                                                    | Numb<br>Total                                                                                                    | sch<br>er of<br>Male<br>0<br>0                                                                                            | ools]<br>Pupils<br>Part-time<br>Female                                                                                                | e<br>Total<br>0<br>0                                                                                      | All<br>Total<br>0<br>0                                                                                      |  |
| Lowest national curric<br>Highest national curri<br>able 2: Pupils of<br>the as at 31 August 2022<br>9 or over<br>8<br>7<br>6                                                                                                    | ulum year group: E1<br>culum year group: 6<br>n roll by age and<br>Date of Birth<br>31.08.2003 or earlier<br>01.09.2003 - 31.08.2004<br>01.09.2004 - 31.08.2005<br>01.09.2004 - 31.08.2005                                                                                                    | gen<br>Male<br>0<br>0                                                                                                  | uder [A                                                                                                    | Numb<br>Total<br>0<br>0<br>0                                                                                                    | sch<br>Frof<br>Male<br>0<br>0<br>0                                                                                        | ools]<br>pupils<br>Part-time<br>Female<br>0<br>0                                                                                      | e<br>Total<br>0<br>0<br>0                                                                                 | All<br>Total<br>0<br>0<br>0                                                                                 |  |
| Lowest national curric<br>Highest national curri<br>Table 2: Pupils or<br>Age as at 31 August 2022<br>9 or over<br>8<br>7<br>6<br>5                                                                                                    | ulum year group: E1<br>culum year group: 6<br>n roll by age and<br>Date of Birth<br>51:06:2003 or earlier<br>10:09:2004 - 31:08:2005<br>01:09:2005 - 31:08:2005<br>01:09:2005 - 31:08:2005                                                                                                    | gen<br>Male<br>0<br>0<br>0<br>0                                                                                        | full-time                                                                                                    | ALL<br>Numb<br>Total<br>0<br>0<br>0                                                                                                    | sch<br>Fer of<br>Male<br>0<br>0<br>0<br>0                                                                                 | ools]<br>Pupils<br>Part-time<br>Female<br>0<br>0<br>0                                                                                 | e<br>Total<br>0<br>0<br>0<br>0                                                                            | All<br>Total<br>0<br>0<br>0<br>0<br>0                                                                       |  |
| Lowest national curric<br>Highest national curri<br>able 2: Pupils or<br>lage as at 31 August 2022<br>9 or over<br>8<br>7<br>7<br>6<br>5<br>4                                                                                                    | ulum year group: E1<br>culum year group: 6<br>n roll by age and<br>Date of Birth<br>31.08/2003 or earlier<br>10.08/2003 or earlier<br>10.08/2003 or earlier<br>10.08/2003 or earlier<br>10.08/2003 or earlier<br>10.08/2003 or earlier<br>10.08/2003 or earlier<br>10.08/2003 or earlier<br>10.08/2003 or earlier<br>10.08/2003 or earlier                                                                                                    | gen<br>Male<br>0<br>0<br>0<br>0                                                                                        | Full-time                                                                                                    | ALL<br>Numb<br>Total<br>0<br>0<br>0<br>0                                                                                                    | sch<br>er of<br>Male<br>0<br>0<br>0<br>0                                                                                  | ools]<br>Pupils<br>Part-time<br>Female<br>0<br>0<br>0<br>0<br>0                                                                       | e<br>Total<br>0<br>0<br>0<br>0<br>0                                                                       | All<br>Total<br>0<br>0<br>0<br>0<br>0<br>0<br>0                                                             |  |
| Lowert national curric<br>Highest national curri<br>able 2: Pupils or<br>ge as at 31 August 2022<br>9 or over<br>8<br>7<br>6<br>5<br>4<br>3                                                                                                    | alum year group: E1<br>calum year group: 6<br>n roll by age and<br>Date of Birth<br>31.08.2003 or earlier<br>01.09.2004 - 31.08.2004<br>01.09.2004 - 31.08.2005<br>01.09.2004 - 31.08.2005<br>01.09.2005 - 31.08.2005<br>01.09.2005 - 31.08.2005<br>01.09.2005 - 31.08.2005                                                                                                    | gen<br>Male<br>0<br>0<br>0<br>0<br>0<br>0                                                                              | Ider [A                                                                                                    | <b>LL</b><br>Total 0 0 0 0 0 0 0 0 0 0 0 0 0 0 0 0 0 0 0                                                                                                    | sch<br>ver of j<br>Male<br>0<br>0<br>0<br>0<br>0<br>0<br>0<br>0<br>0<br>0<br>0<br>0<br>0                                  | ools]<br>Pupils<br>Part-time<br>Female<br>0<br>0<br>0<br>0<br>0<br>0<br>0                                                             | e<br>Total<br>0<br>0<br>0<br>0<br>0<br>0<br>0<br>0<br>0<br>0<br>0<br>0<br>0                               | All<br>Total<br>0<br>0<br>0<br>0<br>0<br>0<br>0<br>0                                                        |  |
| Lowert national curric<br>Highert national curri<br>able 2: Pupils or<br>yee as at 31 August 2022<br>9 or over<br>8<br>7<br>7<br>6<br>5<br>5<br>4<br>3<br>2                                                                                           | alum year group: E1<br>calum year group: 6<br>n roll by age and<br>Date of Birth<br>51 05 2003 or earlier<br>01 05 2003 or earlier<br>01 05 2003 or earlier<br>01 05 2003 or 10 82 2004<br>01 05 2003 - 31 08 2004<br>01 05 2003 - 31 08 2005<br>01 05 2003 - 31 08 2005<br>01 05 2003 - 31 08 2005                                                                                                    | gen<br>Male<br>0<br>0<br>0<br>0<br>0<br>0<br>0<br>0                                                                    | Ider [A                                                                                                    | XLL<br>Numbb<br>Total<br>0<br>0<br>0<br>0<br>0<br>0<br>0<br>0<br>0<br>0<br>0<br>0<br>0                                                                                                    | sch<br>per of 1<br>Male<br>0<br>0<br>0<br>0<br>0<br>0<br>0                                                                | ools]<br>Pupils<br>Part-time<br>Female<br>0<br>0<br>0<br>0<br>0<br>0<br>0<br>0<br>0<br>0<br>0<br>0                                    | e<br>Total<br>0<br>0<br>0<br>0<br>0<br>0<br>0<br>0<br>0<br>0<br>0                                         | All<br>Total<br>0<br>0<br>0<br>0<br>0<br>0<br>0<br>0<br>0<br>0<br>0<br>0<br>0                               |  |
| Lowert national curric<br>Highert national curri<br>able 2: Pupils or<br>ge as at 31 August 2022<br>9 or over<br>5<br>6<br>5<br>5<br>4<br>4<br>3<br>2<br>1                                                                                            | ulum year group: E1<br>culum year group: 6<br>n roll by age and<br>0.69 2003 or earlier<br>0.109 2003 or earlier<br>0.109 2003 - 31.08 2004<br>0.109 2003 - 31.08 2007<br>0.109 2003 - 31.08 2007<br>0.109 2003 - 31.08 2007<br>0.109 2003 - 31.08 2007<br>0.109 2003 - 31.08 2007<br>0.109 2003 - 31.08 2007                                                                                                    | gen<br>0<br>0<br>0<br>0<br>0<br>0<br>0<br>0<br>0<br>0<br>0<br>0<br>0<br>0<br>0<br>0<br>0<br>0<br>0                     | Ider [A                                                                                                    | <b>LL</b><br><b>Total</b><br>0<br>0<br>0<br>0<br>0<br>0<br>0<br>0<br>0<br>0<br>0<br>0<br>0                                                                                                    | sch<br>er of 1<br>Male<br>0<br>0<br>0<br>0<br>0<br>0<br>0<br>0<br>0<br>0<br>0<br>0<br>0                                   | ools]<br>Pupils<br>Part-time<br>Female<br>0<br>0<br>0<br>0<br>0<br>0<br>0<br>0<br>0<br>0<br>0<br>0<br>0<br>0<br>0<br>0<br>0<br>0<br>0 | e<br>Total<br>0<br>0<br>0<br>0<br>0<br>0<br>0<br>0<br>0<br>0<br>0<br>0<br>0<br>0<br>0                     | All<br>Total<br>0<br>0<br>0<br>0<br>0<br>0<br>0<br>0<br>0<br>74                                             |  |
| Lowest national curric<br>Highest national curri<br>able 2: Pupils or<br>able 2: Pupils or<br>ge as at 31 August 2022<br>9 or over<br>8<br>7<br>7<br>6<br>5<br>4<br>4<br>3<br>2<br>2<br>1<br>0                                                        | alum year group: E1<br>culum year group: 6<br>n roll by age and<br>Date of Birth<br>31 062003 or earlier<br>10 692003 or earlier<br>10 692003 - 31 062000<br>10 692004 - 31 062000<br>10 692004 - 31 062000<br>10 692005 - 31 062000<br>10 692005 - 31 062000<br>10 692005 - 31 062000<br>10 692005 - 31 062000<br>10 692005 - 31 062000                                                                                                    | gen<br>Male<br>0<br>0<br>0<br>0<br>0<br>0<br>0<br>0<br>37<br>22                                                        | <b>Full-time</b><br>Full-time<br>Female<br>0<br>0<br>0<br>0<br>0<br>0<br>0<br>0<br>0<br>0<br>0<br>0<br>0<br>0<br>0<br>0<br>0<br>0<br>0 | LL<br>Numb<br>Total<br>0<br>0<br>0<br>0<br>0<br>0<br>0<br>0<br>0<br>0<br>0<br>0<br>0                                                                                                    | sch<br>per of<br>1<br>Male<br>0<br>0<br>0<br>0<br>0<br>0<br>0<br>0<br>0<br>0<br>0<br>0<br>0<br>0<br>0<br>0<br>0<br>0<br>0 | ools]<br>Pupils<br>Part-time<br>0<br>0<br>0<br>0<br>0<br>0<br>0<br>0<br>0<br>0<br>0<br>0<br>0<br>0<br>0<br>0<br>0<br>0<br>0           | e<br>Total<br>0<br>0<br>0<br>0<br>0<br>0<br>0<br>0<br>0<br>0<br>0<br>0<br>0<br>0<br>0<br>0<br>0<br>0<br>0 | All<br>Total<br>0<br>0<br>0<br>0<br>0<br>0<br>0<br>0<br>74<br>46                                            |  |
| Lowest national curric<br>Highest national curric<br>able 2: Pupils or<br>able 3: August 2022<br>9 or over<br>8<br>7<br>7<br>6<br>5<br>7<br>6<br>5<br>3<br>2<br>1<br>1<br>0                                                                           | alum year group: E1<br>cubm year group: 6<br>n roll by age and<br>Date of Birth<br>31 (05 2003 or entire<br>(10 69 2003 or entire<br>(10 69 2003 - 31 (05 2005<br>(10 69 2005 - 31 (05 2005<br>(10 69 2005 - 31 (05 2005<br>(10 69 2005 - 31 (05 2005<br>(10 69 2005 - 31 (05 2005<br>(10 69 2005 - 31 (05 2005<br>(10 69 2005 - 31 (05 2005<br>(10 69 2015 - 31 (05 2015)<br>(10 69 2015 - 31 (05 2015)<br>(10 69 2015 - 31 (05 2015)<br>(10 69 2015 - 31 (05 2015)                                                                                                    | gen<br>Male<br>0<br>0<br>0<br>0<br>0<br>0<br>0<br>0<br>0<br>0<br>0<br>0<br>0<br>0<br>0<br>0<br>0<br>0<br>0             | Ider [A                                                                                                    | XLL<br>Numb<br>Total<br>0<br>0<br>0<br>0<br>0<br>0<br>0<br>0<br>0<br>0<br>0<br>0<br>0                                                                                                    | sch<br>sch<br>Male<br>0<br>0<br>0<br>0<br>0<br>0<br>0<br>0<br>0<br>0<br>0<br>0<br>0                                       | ools]<br>Part-time<br>Female<br>0<br>0<br>0<br>0<br>0<br>0<br>0<br>0<br>0<br>0<br>0<br>0<br>0<br>0<br>0<br>0<br>0<br>0<br>0           | e<br>Total<br>0<br>0<br>0<br>0<br>0<br>0<br>0<br>0<br>0<br>0<br>0<br>0<br>0<br>0<br>0<br>0<br>0<br>0<br>0 | All<br>Total<br>0<br>0<br>0<br>0<br>0<br>0<br>0<br>0<br>0<br>0<br>0<br>0<br>0<br>0<br>0<br>0<br>0<br>0<br>0 |  |
| Lowest national curric<br>Highest national curri<br>able 2: Pupils or<br>age as at 31 August 2022<br>9 or over<br>8<br>7<br>7<br>6<br>5<br>4<br>3<br>2<br>2<br>1<br>0<br>0<br>1<br>0<br>0<br>1<br>0<br>0<br>0<br>0<br>0<br>0<br>0<br>0<br>0<br>0<br>0 | alum year group: E1<br>culum year group: 6<br>n roll by age and<br>Date of Birth<br>31 08 2003 or earlier<br>01 08 2003 or earlier<br>01 08 2003 or earlier<br>01 08 2003 or earlier<br>01 08 2003 - 31 08 2007<br>01 08 2003 - 31 08 2007<br>01 08 2003 - 31 08 2007<br>01 08 2003 - 31 08 2007<br>01 08 2003 - 31 08 2007<br>01 09 2003 - 31 08 2007<br>01 09 2013 - 31 08 2010<br>01 09 2013 - 31 08 2010<br>01 09 2013 - 31 08 2010<br>01 09 2013 - 31 08 2010                                                                                                    | gen<br>Male<br>0<br>0<br>0<br>0<br>0<br>0<br>0<br>0<br>0<br>0<br>0<br>0<br>0<br>0<br>0<br>0<br>0<br>0<br>22<br>13<br>2 | der [A<br>Full-time<br>Female<br>0<br>0<br>0<br>0<br>0<br>0<br>0<br>0<br>0<br>0<br>0<br>0<br>0<br>0<br>0<br>0<br>0<br>0<br>0           | XLL<br>Numb<br>Total<br>0<br>0<br>0<br>0<br>0<br>0<br>0<br>0<br>0<br>0<br>0<br>0<br>0                                                                                                    | sch<br>sch<br>Male<br>0<br>0<br>0<br>0<br>0<br>0<br>0<br>0<br>0<br>0<br>0<br>0<br>0                                       | ools] pupils Female 0 0 0 0 0 0 0 0 0 0 0 0 0 0 0 0 0 0 0                                                                             | e<br>Total<br>0<br>0<br>0<br>0<br>0<br>0<br>0<br>0<br>0<br>0<br>0<br>0<br>0                               | All<br>Total<br>0<br>0<br>0<br>0<br>0<br>0<br>0<br>0<br>0<br>0<br>0<br>0<br>0<br>0<br>0<br>0<br>0<br>0<br>0 |  |
| Lowest national curric<br>Highest national curric<br>Table 2: Pupils or<br>as at 31 August 2022<br>9 or over<br>9<br>7<br>7<br>6<br>5<br>4<br>4<br>3<br>2<br>1<br>1<br>0                                                                              | alum year group: E1<br>cubm year group: 6<br>n roll by age and<br>Date of Birth<br>11 05 2001 or earlier<br>01 05 2003 or earlier<br>01 05 2003 or 10 62 2003<br>10 05 2003 or 10 62 2003<br>10 05 2003 or 10 62 2003<br>10 05 2003 or 10 62 2003<br>10 05 2003 or 10 62 2003<br>10 05 2003 or 10 62 2003<br>10 05 2003 or 10 62 2003<br>10 05 2003 or 10 62 2003<br>10 05 2003 or 10 62 2013<br>10 05 2013 or 10 62 2013<br>10 05 2013<br>10 05 2013<br>10 05 2013 | gen<br>Male<br>0<br>0<br>0<br>0<br>0<br>0<br>0<br>0<br>0<br>0<br>0<br>0<br>0<br>0<br>0<br>0<br>0<br>0<br>0             | der [A<br>Fulltime<br>Femlen]<br>0<br>0<br>0<br>0<br>0<br>0<br>0<br>0<br>0<br>0<br>0<br>0<br>0<br>0<br>0<br>0<br>0<br>0<br>0           | Numb           Total           0           0           0           0           0           0           0           0           0           0           0           0           0           0           0           0           0           0           0           0           0           0           0           0           0           0           0           0           0           0           0           0           0           0           0           0           0           0           0           0           0           0           0           0           0           0           0           0           0           0           0           0< | sch<br>er of<br>1<br>Male<br>0<br>0<br>0<br>0<br>0<br>0<br>0<br>0<br>0<br>0<br>0<br>0<br>0                                | ools] art-tim Female 0 0 0 0 0 0 0 0 0 0 0 0 0 0 0 0 0 0 0                                                                            | e<br>Total<br>0<br>0<br>0<br>0<br>0<br>0<br>0<br>0<br>0<br>0<br>0<br>0<br>0                               | All<br>Total<br>0<br>0<br>0<br>0<br>0<br>0<br>0<br>0<br>0<br>0<br>74<br>446<br>42<br>4<br>25                |  |

#### **View Errors**

Now you have generated a **School Census Return**, you will need to deal with the **Errors** before **Authorising** and **Submitting** the **Return**. Select the **Return** and click the **View Errors** button the screen will update showing like the example below:

| School Cens                                                                                                    | sus                                                                                                    |                                                                                                    |                                                              |             |                                                                |                                |                                                                     |         |                                                                                                    |                                                                                                    |                                                                                                    |                                                                                                    |                                                                                                    |      |                  |
|----------------------------------------------------------------------------------------------------|----------------------------------------------------------------------------------------------------|----------------------------------------------------------------------------------------------------|--------------------------------------------------------------|-------------|----------------------------------------------------------------|--------------------------------|---------------------------------------------------------------------|---------|----------------------------------------------------------------------------------------------------|----------------------------------------------------------------------------------------------------|----------------------------------------------------------------------------------------------------|----------------------------------------------------------------------------------------------------|----------------------------------------------------------------------------------------------------|------|------------------|
| Select a return a                                                                                                    | and then click the required ac                                                                                                    | ction button                                                                                                    |                                                              |             |                                                                |                                |                                                                     |         |                                                                                                    |                                                                                                    |                                                                                                    |                                                                                                    |                                                                                                    |      |                  |
| Return                                                                                                    |                                                                                                    |                                                                                                    | Įž                                                           | Ву          |                                                                | Date Generated                 | 11 Date Validated                                                   | Errors  | Jî Qu                                                                                                    | ieries                                                                                                    | Author                                                                                                    | rised ↓↑                                                                                                    | Date Authorise                                                                                                    | d ↓î |                  |
| 2023 Summer-                                                                                                    | r-001                                                                                                    |                                                                                                    |                                                              | Ms J Bishop |                                                                | 23/03/2023                     | 23/03/2023                                                          | 107     | 86                                                                                                    | 9                                                                                                    | No                                                                                                    |                                                                                                    |                                                                                                    |      |                  |
| 2023 Summer-                                                                                                    | r-002                                                                                                    |                                                                                                    |                                                              | Ms J Bishop |                                                                | 23/03/2023                     | 23/03/2023                                                          | 106     | 35                                                                                                    | 6                                                                                                    | No                                                                                                    |                                                                                                    |                                                                                                    |      |                  |
|                                                                                                    |                                                                                                    |                                                                                                    |                                                              |             |                                                                |                                |                                                                     |         |                                                                                                    |                                                                                                    |                                                                                                    |                                                                                                    |                                                                                                    |      | - 1              |
|                                                                                                    |                                                                                                    |                                                                                                    |                                                              |             |                                                                |                                |                                                                     |         |                                                                                                    |                                                                                                    |                                                                                                    |                                                                                                    |                                                                                                    |      |                  |
|                                                                                                    |                                                                                                    |                                                                                                    |                                                              |             |                                                                |                                |                                                                     |         |                                                                                                    |                                                                                                    |                                                                                                    |                                                                                                    |                                                                                                    |      |                  |
|                                                                                                    |                                                                                                    |                                                                                                    |                                                              |             |                                                                |                                |                                                                     |         |                                                                                                    |                                                                                                    |                                                                                                    |                                                                                                    |                                                                                                    |      |                  |
|                                                                                                    |                                                                                                    |                                                                                                    |                                                              |             |                                                                |                                |                                                                     |         |                                                                                                    |                                                                                                    |                                                                                                    |                                                                                                    |                                                                                                    |      |                  |
|                                                                                                    |                                                                                                    |                                                                                                    |                                                              |             |                                                                |                                |                                                                     |         |                                                                                                    |                                                                                                    |                                                                                                    |                                                                                                    |                                                                                                    |      |                  |
|                                                                                                    |                                                                                                    |                                                                                                    |                                                              |             |                                                                |                                |                                                                     |         |                                                                                                    |                                                                                                    |                                                                                                    |                                                                                                    |                                                                                                    |      |                  |
|                                                                                                    |                                                                                                    |                                                                                                    |                                                              |             |                                                                |                                |                                                                     |         |                                                                                                    |                                                                                                    |                                                                                                    |                                                                                                    |                                                                                                    |      |                  |
|                                                                                                    |                                                                                                    |                                                                                                    |                                                              |             |                                                                |                                |                                                                     |         |                                                                                                    |                                                                                                    |                                                                                                    |                                                                                                    |                                                                                                    |      |                  |
|                                                                                                    |                                                                                                    |                                                                                                    |                                                              |             |                                                                |                                |                                                                     |         |                                                                                                    |                                                                                                    |                                                                                                    |                                                                                                    |                                                                                                    |      |                  |
|                                                                                                    |                                                                                                    |                                                                                                    |                                                              |             |                                                                |                                |                                                                     |         |                                                                                                    |                                                                                                    |                                                                                                    |                                                                                                    |                                                                                                    |      |                  |
| ck 🛛 🖻 Save Stu                                                                                                    | tatus                                                                                                    |                                                                                                    |                                                              |             |                                                                |                                |                                                                     |         |                                                                                                    |                                                                                                    |                                                                                                    |                                                                                                    |                                                                                                    |      |                  |
| ck 🖹 Save Sta                                                                                                    | tatus                                                                                                    |                                                                                                    |                                                              |             |                                                                |                                |                                                                     |         |                                                                                                    |                                                                                                    |                                                                                                    |                                                                                                    |                                                                                                    |      |                  |
| ack 🛛 🖹 Save Stu                                                                                                    | Tatus                                                                                                    |                                                                                                    |                                                              |             |                                                                |                                |                                                                     |         |                                                                                                    |                                                                                                    |                                                                                                    |                                                                                                    |                                                                                                    |      |                  |
| ack 🕒 Save Sta<br>Details - Census                                                                                                    | tatus<br>is Return 2022 Summer-00'                                                                                                    | 1 - Created on 10/03/2022 - B                                                                                                    | By Mrs J Bishop                                              |             |                                                                |                                |                                                                     |         |                                                                                                    |                                                                                                    |                                                                                                    |                                                                                                    |                                                                                                    |      |                  |
| ack Save St                                                                                                    | tatus<br>Is Return 2022 Summer-00'                                                                                                    | 1 - Created on 10/03/2022 - B                                                                                                    | By Mrs J Bishop                                              |             |                                                                |                                |                                                                     |         |                                                                                                    |                                                                                                    |                                                                                                    |                                                                                                    |                                                                                                    |      |                  |
| ack Save Sta<br>Details - Census                                                                                                    | tatus<br>is Return 2022 Summer-00'                                                                                                    | 1 - Created on 10/03/2022 - B                                                                                                    | By Mrs J Bishop                                              |             |                                                                |                                |                                                                     |         |                                                                                                    |                                                                                                    |                                                                                                    |                                                                                                    |                                                                                                    |      |                  |
| Details - Census<br>e are 34 errors inclu                                                                                                    | tatus<br>Is Return 2022 Summer-00'                                                                                                    | 1 - Created on 10/03/2022 - B                                                                                                    | By Mrs J Bishop                                              |             |                                                                |                                |                                                                     |         |                                                                                                    |                                                                                                    |                                                                                                    |                                                                                                    |                                                                                                    |      |                  |
| ick Bave St<br>Details - Census<br>e are 34 errors inclu<br>e are 668 queries in                                                                                                    | tatus<br>Is Return 2022 Summer-00<br>Iuding 34 unresolved errors<br>Including 668 unresolved queries                                                                                                    | 1 - Created on 10/03/2022 - B                                                                                                    | By Mrs J Bishop                                              |             |                                                                |                                |                                                                     |         |                                                                                                    |                                                                                                    |                                                                                                    |                                                                                                    |                                                                                                    |      |                  |
| Details - Census<br>e are 34 errors inclu<br>e are 668 queries in                                                                                                    | tatus<br>is Return 2022 Summer-00<br>uding 34 unresolved errors<br>including 668 unresolved queries                                                                                                    | 1 - Created on 10/03/2022 - B                                                                                                    | By Mrs J Bishop                                              |             |                                                                |                                |                                                                     |         |                                                                                                    |                                                                                                    |                                                                                                    |                                                                                                    |                                                                                                    |      |                  |
| ICK Save St<br>Details - Census<br>e are 34 errors inclu<br>e are 668 queries in<br>id actions Copy                                                                                                    | tatua<br>Is Return 2022 Summer-00<br>Juding 34 unresolved errors<br>Including 668 unresolved queries<br>py Excel CSV PDF                                                                                                    | 1 - Created on 10/03/2022 - 6<br>Print                                                                                                    | By Mrs J Bishop                                              |             |                                                                |                                |                                                                     |         |                                                                                                    |                                                                                                    |                                                                                                    |                                                                                                    | Search:                                                                                                    |      |                  |
| Ck Save Sti<br>Details - Census<br>e are 34 errors inclu<br>e are 668 queries in<br>id actions Copy<br>x/Query                                                                                                    | tatus<br>s Return 2022 Summer-00'<br>uding 34 unresolved errors<br>including 668 unresolved queries<br>py Excel CSV PDF<br>11 Mumber                                                                                                    | 1 - Created on 10/03/2022 - B<br>Print                                                                                                    | By Mrs J Bishop                                              | IJ          | Year Group                                                     | 11 Stur                        | lent Name                                                           | IJ      | Detail                                                                                                    |                                                                                                    |                                                                                                    |                                                                                                    | Search:                                                                                                    | П    |                  |
| Details - Census<br>re are 34 errors inclu<br>re are 668 queries in<br>rid actions Copy<br>or/Query<br>or                                                                                                    | tatus<br>Is Return 2022 Summer-00<br>Iuding 34 unresolved errors<br>Including 668 unresolved quaries<br>py Excel CSV PDF<br>10 Number<br>10                                                                                                    | 1 - Created on 10/03/2022 - B<br>Print                                                                                                    | 3y Mrs J Bishop                                              | 1           | Year Group                                                     | II Star                        | tett Name                                                           | IT      | Detail<br>School type                                                                                                    | e is missing                                                                                                    | 2                                                                                                    |                                                                                                    | Search:                                                                                                    | н    | •                |
| Ack El Seve Str<br>Details - Census<br>e are 34 errors inclu<br>e are 668 queries in<br>id actions Copy<br>or/Query<br>or                                                                                                    | tatus<br>Is Return 2022 Summer-00<br>uding 34 unresolved errors<br>Including 668 unresolved queries<br>py Excel CSV PDF<br>14 Namber<br>140<br>1578                                                                                                    | 1 - Created on 10/03/2022 - 6<br>Print<br>11 Admission Number<br>501344                                                                                  | By Mrs J Bishop                                              | H<br>T      | Year Group<br>13                                               | 11 Stor                        | lerit Name<br>Herit Name                                            | u       | Detail<br>School type                                                                                                    | e is missing<br>63981276 <i>A</i>                                                                                                    | )<br>A. Name: Ma                                                                                                    | aher, Jennif                                                                                                    | Search:                                                                                                    | 11   | *                |
| Ack E3 Save St.<br>Details - Census<br>e are 34 errors inclu<br>e are 668 queries in<br>id actions Copy<br>or/Query<br>or<br>or                                                                                                    | tatus         2022 Summer-00'           uding 34 unresolved errors                                                                                                    | 1 - Created on 10/03/2022 - B<br>Print<br>Admination Number<br>50124A                                                                                    | By Mrs J Bishop                                              | 1           | Year Group                                                     | 11 Stor                        | led Nime<br>Her, Jenny                                              | tt      | Detail<br>School type<br>UPN: P9364<br>Date of Birt                                                                                                    | e is missing<br>639812764<br>th: 2004-04                                                                                                    | 3<br>3. Name: Mi                                                                                                    | aher, Jennif                                                                                                    | Search:                                                                                                    |      | /                |
| ck E Save Str<br>Details - Census<br>e are 24 errors inclu<br>e are 668 queries in<br>id actions Copy<br>ar/Query<br>or                                                                                                    | tatus s Return 2022 Summer-00 uding 34 unvesolved errors including 668 unvesolved quaries py Excel CSV PDF 1 i Namber 140 1573                                                                                                    | 1 - Created on 10/03/2022 - B<br>Print<br>I Admission Number<br>50134A                                                                                   | By Mrs J Bishop                                              | ti<br>I     | Year Group                                                     | 11 Stue                        | Herit Mame                                                          | n       | Detail<br>School type<br>Date of Birt<br>827638866                                                                                                    | e is missing<br>639812764<br>th: 2004-04<br>19 More tha                                                                                                    | )<br>A. Name: Mi<br>-07, Fernale<br>an one pupil                                                                                                    | aher, Jennif<br>, ULN<br>record witt                                                                                                    | Search:                                                                                                    |      | *                |
| ck El Save Str<br>Details - Census<br>e are 24 errors Inclu<br>e are 668 queries in<br>id actions Copy<br>or<br>or                                                                                                    | tatus         2022 Summer-00'           using 34 unresolved errors                                                                                                    | 1 - Created on 10/03/2022 - B<br>Print<br>Administra Number<br>50124A                                                                                    | By Mrs J Bishop                                              |             | <u>Үкөг Осхар</u><br>13                                        | II Stur<br>Mal                 | lent Name<br>Rec. Jenny                                             | n       | Detail<br>School type<br>UPN: P9361<br>Date of Birt<br>32763865<br>same ULN                                                                                                    | e is missing<br>639812764<br>639812764<br>19 More tha                                                                                                    | 3<br>A. Name: Md<br>-07, Femala<br>in one pupil                                                                                                    | aher, Jennif<br>, ULN:<br>record with                                                                                                    | Search:<br>II<br>II<br>II<br>II<br>II<br>II<br>II<br>I                                                                                                    |      | *                |
| ack ES Save Sti<br>Details - Census<br>e are 24 errors inclu<br>e are 668 queries in<br>id actions Copy<br>or/Query<br>or                                                                                                    | tatus s Return 2022 Summer-00 uding 34 unvesolved errors ncluding 668 unvesolved queries ry Excel CSV PDF 11 Nomber 140 1578 1578 1578                                                                                                    | 1 - Created on 10/03/2022 - B           Print           11         Admission Number           50134A           50286A                                    | By Mrs J Bishop                                              | 17          | Year Group                                                     | 11 Shat                        | net Name                                                            | u       | Detail<br>School type<br>UPN: P936/<br>Date of Birt<br>827638666<br>same ULN<br>UPN: F936/                                                                                        | e is missing<br>63981276A<br>th: 2004-04<br>9 More the<br>639811476                                                                                                    | 3<br>A. Name: Mi<br>-07, Fernale<br>in one pupil                                                                                                    | aher, Jennif<br>, ULN:<br>record with                                                                                                    | Search:                                                                                                    |      | *                |
| Ck ≧ Save Sti<br>Details - Census<br>e are 34 errors inclu<br>e are 668 queries in<br>id actions Copy<br>ar/Query<br>or<br>or                                                                                                    | tatus<br>Is Return 2022 Summer-00'<br>Juding 34 unresolved errors<br>Including 668 unresolved queries<br>py Excel CSV PDF<br>IA<br>Is78<br>IS78<br>IS78                                                                                                    | 1 - Created on 10/03/2022 - B       Print       III       Administra Number       50124A       50286A                                                    | 3y Mrs J Bishop                                              | 1           | Year Group<br>13                                               | ii Sta<br>Mai                  | kent Name<br>Ner, Jenny<br>Innesux, Elliot                          | u       | Detail<br>School type<br>Date of Birt<br>32763866<br>same ULN<br>UPN: P9366<br>Date of Birt<br>Date of Birt                                                                       | e is missing<br>63981276/<br>19 More tha<br>63981147/<br>63981147/                                                                                                    | 3.<br>A. Name: Mi<br>-07, Fernale<br>in one pupil<br>A. Name: Mi                                                                                                    | aher, Jennif<br>I, ULN:<br>record witi<br>Jilineaux, El                                                                                                    | Search:                                                                                                    |      |                  |
| tick 🛛 🔁 Save Sta<br>Details - Census<br>e are 34 errors inclu<br>e are 668 queries in<br>e are 668 queries in<br>did actions Copy<br>or<br>or<br>or                                                                                                    | tatus s Retur 2022 Summer-00' uding 34 unvesolved errors ncluding 468 unvesolved queries yp Excel CSV PDF 10 140 140 1578 1578 1578                                                                                                    | 1 - Created on 10/03/2022 - B           Print           11         Admission Number           50134A           50286A                                    | By Mrs J Bishop                                              | 1           | Year Oroop<br>13                                               | 11 500<br>Mail<br>Mail         | ind Name                                                            | u       | Detail<br>School type<br>UPN: P9366<br>Date of Birt<br>S2763865<br>same ULN<br>UPN: F9366<br>Date of Birt<br>S2763866                                                             | e is missing<br>63981276A<br>19 More tha<br>63981147A<br>th: 2000-03                                                                                                    | 3.<br>A. Name: Mi<br>-07, Fernals<br>in one pupil<br>A. Name: Mi<br>-11, Male, U<br>-11, Male, U                                                                                                    | aher, Jennif<br>, ULN:<br>record with<br>Jilineaux, El<br>ILN:<br>record with                                                                                                    | Search:                                                                                                    |      | /<br>181         |
| Ex Ex Exercises Consultations Consultations Consultations Consultations Consultations Consultations of additional additional Consultations of a consultation of a consultation                                                                                                    | tatus<br>Is Return 2022 Summer-00'<br>Juding 34 unvesolved errors<br>Including 648 unvesolved queries<br>py Excel CSV POP<br>IA Nontoer<br>1878<br>1878                                                                                                    | 1 - Created on 10/03/2022 - E       Print.       III       Administra Number       50134A       50286A                                                   | By Mrs J Bishop                                              |             | Year Group<br>13<br>10                                         | 1) Stat                        | iert Name<br>ier, Jenny<br>tinesux, Elliot                          | IT.     | Detail<br>School type<br>UPN: P9366<br>Date of Birt<br>82763866<br>same ULN.<br>UPN: F9366<br>Date of Birt<br>82763866<br>same ULN.                                               | e is missing<br>63981276A<br>th: 2004-04<br>9 More tha<br>63981147A<br>th: 2007-03<br>19 More tha                                                                        | 3<br>A. Name: Ma<br>-07, Fernale<br>an one pupil<br>4. Name: Mu<br>-11, Male, U<br>H1 One pupil                                                                                                    | aher, Jennif<br>, ULN:<br>record with<br>Jilineaux, El<br>JLN:<br>record with                                                                                                    | Search:<br>II •<br>If •<br>If ·<br>If ·<br>If |      | /<br>181         |
| uck (E) Save Sta<br>Details - Census<br>e are 24 errors inclue<br>e are 648 queries in<br>id actions (Copy<br>ar Gary)<br>or<br>or                                                                                                    | tatus s Return 2022 Summer-00' uding 34 unvesolved errors ncluding 668 unvesolved quartes py Excel CSV PDF 10 14 140 1578 1578 1578                                                                                                    | 1 - Created on 10/03/2022 - B           Print           11         Admission Number           50124A           50286A                                    | By Mrs J Bishop                                              |             | Year Orcup<br>13                                               | 11 Else<br>5.6.1               | init Name<br>er, Jenny<br>Ineaux, Eliot                             | 11      | Detail<br>School type<br>Date of Birl<br>827638866<br>same ULN<br>UPN: F9360<br>Date of Birl<br>827638666<br>same ULN                                                             | e is missing<br>63981276/<br>dh: 2004-04<br>99 More tha<br>63981147/<br>63981147/<br>dh: 2007-03<br>99 More tha                                                          | 3<br>A. Name: Ma<br>-07, Fernale<br>an one pupil<br>L. Name: Mu<br>-17, Male, U<br>an one pupil                                                                                                    | aher, Jennif<br>, ULN:<br>record with<br>Jilineaux, El<br>ILN:<br>record with                                                                                                    | Search:<br>fer.<br>h the<br>liket.<br>h the                                                                                                    |      |                  |
| ak Bisere Sta<br>Details - Census<br>e are 648 queries in<br>id actions Copy<br>or constructions<br>or<br>or                                                                                                    | tatus s Retur 2022 Summer-00' uding 34 unvesolved errors uncluding 648 unvesolved queries y                                                                                                    | 1 - Created on 10/03/2022 - E           Print           II           Admission Number           50134A           S0286A           S0235A                 | 3y Mrs J Bishop<br>It Tutor Group<br>13A<br>10B<br>11A       |             | Year Group<br>13<br>10                                         | i Sin<br>Mai                   | iert Name<br>ier, Jenny<br>Inesux, Elliot                           | 11      | Detail<br>School type<br>UPN: P9366<br>Date of Birt<br>S2753866<br>same ULN<br>UPN: F9366<br>Date of Birt<br>S2753866<br>same ULN<br>UPN: 29366                                   | e is missing<br>639812764<br>19 More tha<br>63981147A<br>19 More tha<br>639812714                                                                                        | 3.<br>A. Name: Mt<br>-07, Fernale<br>an one pupil<br>L. Name: Mt<br>-11, Male, U<br>an one pupil<br>A. Name: So                                                                                                    | aher, Jennif<br>, ULN;<br>record with<br>JLN:<br>record with<br>pel, June. [                                                                                                    | Search:                                                                                                    |      |                  |
| uck Details - Census<br>e are 24 errors inclue<br>e are 648 queries in<br>id actions Copy<br>ar Copy<br>or<br>or<br>or                                                                                                    | tatus s Retur 2022 Summer-00' uding 34 unvesolved errors ncluding 668 unvesolved errors py Excel CSV PDF 10 14 140 1578 1578 1578 1578 1578 1578 1578 1578                                                                                                    | 1 - Created on 10/03/2022 - B           Print           11           Admission Number           50124A           50236A           50235A                 | By Mrs J Bishop                                              |             | Year Group<br>10<br>11                                         | 1) 200<br>5.64<br>5.69<br>5.09 | init Name<br>ier, Jenny<br>ineaux, Eliot<br>el, June                | 1       | Detail<br>School type<br>UPN: P9366<br>Date of Birth<br>22763866<br>same ULN<br>UPN: F9366<br>Date of Birth<br>22763866<br>same ULN<br>UPN: 29366<br>of Birth 201                 | e is missing<br>639812764<br>th: 2004-04<br>19 More tha<br>63981147A<br>th: 2007-03<br>19 More tha<br>63981271A<br>06-05-18, F                                           | 3.<br>A. Name: Mi<br>-07, Female<br>in one pupil<br>4. Name: Mi<br>-11, Male, U<br>hi one pupil<br>A. Name: So<br>Female, ULN                                                                                                    | aher, Jennif<br>, ULN:<br>record with<br>ILN:<br>record with<br>pel, June, D<br>2 82723136                                                                                                    | Search: [<br>fer. ]<br>fer. ]<br>mot. ]<br>Date ]<br>Date ]                                                                                                    |      |                  |
| Lock E) Save Sta<br>Details - Census<br>e are 34 errors inclu<br># are 668 queries in:<br>id actions Copy<br>or<br>or<br>or<br>or                                                                                                    | tatus s Retur 2022 Summer-00' uding 34 unvesolved errors nachading 468 unvesolved errors y Exc  CSV POF 10 10 10 10 10 10 10 10 10 10 10 10 10                                                                                                    | 1 - Created on 10/03/2022 - E           Print           2           Admission Number           50134A           50236A           50235A                  | By Mrs J Bishop                                              |             | Year Decep         10           11                             | i Ros<br>Mai                   | led Name<br>leg Jenny<br>lineaux, Elliot<br>el, June                |         | Detail<br>School type<br>UPN: P9366<br>Date of Birt<br>827638866<br>same ULN<br>UPN: P9366<br>Date of Birt<br>927638866<br>same ULN<br>UPN: 29366<br>of Birth. 20<br>More than co | e is missing<br>63981276/4<br>fr: 2004-04<br>fr: 2004-04<br>9 More tha<br>639811477A<br>663981271/4<br>663981271/4<br>6639518, R.                                        | 3<br>A. Name: Mu<br>-07, Fremale<br>In one pupil<br>A. Name: Mu<br>-111, Maile.<br>Vian One pupil<br>A. Name: So<br>Termale, ULN<br>ecord with th                                                                                                    | aher, Jennif<br>I, ULN:<br>record with<br>JLN:<br>record with<br>pel, June. 1<br>i: 82723134<br>he same UL                                                                                                    | Search:<br>11 2 2<br>12 2 2<br>14 2 2<br>14 2<br>14 2 2<br>14 2<br>14 2<br>14 2<br>1                                                                                          |      | 1<br>8<br>8<br>8 |
| uck E) Save Sta<br>Details - Census<br>e are 34 errors inclue<br>e are 648 quaries in<br>id actions Copy<br>ar/Gery<br>or<br>or<br>or                                                                                                    | tatus  tatus  tatus  s Return 2022 Summer-00'  uding 34 unresolved errors  ncluding 668 unresolved quaries  py Excel CSY POF  1  1  1  1  1  1  1  1  1  1  1  1  1                                                                                                    | 1 - Created on 10/03/2022 - B           Print           30134A           50134A           50236A           50235A                                        | II Tutor Group<br>II Tutor Group<br>IIA<br>IIA<br>IIA<br>IIA |             | Year Group<br>13<br>10<br>11                                   | 11 Star<br>Mak                 | iest Name<br>ies: Jenny<br>Ineaux, Elliot<br>el, June<br>rton, D    | н       | Detail<br>School type<br>Date of Birt<br>32763866<br>same ULN<br>UPN: F9366<br>same ULN<br>UPN: 29366<br>of Birth, 201<br>More than o<br>UPN: V924                                | e is missing<br>639812767<br>1: 2004-04<br>93 More tha<br>639811477A<br>639812717<br>93 More tha<br>639812717<br>66 65 18, 6<br>66 65 18, 6<br>66 9318, 0<br>93 80 12017 | 3<br>A. Name: Md<br>-07, Fernale<br>in one pupil<br>A. Name: Md<br>A. Name: So<br>Second with II<br>C. Name: So                                                                                                    | aher, Jenni<br>JULX<br>Irecord with<br>ILN:<br>In: ercord with<br>Pel, June: 6<br>: 82723124<br>: 82723124<br>: 82783124<br>: 82785124<br>: 82785124<br>: 82785124<br>: 82785124<br>: 82785124<br>: 82785124<br>: 82785124<br>: 82785124<br>: 82785124<br>: 82785124<br>: 82785124<br>: 82785124<br>: 82785124<br>: 82785124<br>: | Search:                                                                                                    |      |                  |
| ak E) Save St<br>Details - Census<br>e are 648 queries in<br>el diactions Copy<br>ar Charge<br>or<br>or<br>or<br>or                                                                                                    | tatus s Retur 2022 Summer:00 uding 34 unvesolved errors uncluding 44 unvesolved errors y Z Z L Z Z Y POP 10 10 10 10 10 10 10 10 10 10 10 10 10                                                                                                    | 1 - Created on 10/03/2022 - E           Print           2           Admission Number           50134A           50236A           50235A           50342A | By Mrs J Bishop                                              |             | Year Group           13           10           11           09 | i Ros<br>Mai                   | let Name<br>let, Jenny<br>lineaux, Elliot<br>el, June<br>erton, D   |         | Detail<br>School type<br>Date of Birt<br>S2763866<br>same ULN<br>UPN: F9360<br>Date of Birt<br>S2763866<br>same ULN<br>UPN: 29360<br>of Birth; 20<br>More than so                 | e is missing<br>63981204-04<br>99 More tha<br>63981147A &<br>63981221<br>99 More tha<br>63981221<br>06 05-18, F<br>63981220                                              | 3<br>-07, Fernalesian<br>-07, Fernalesian<br>-07, Fern                                                                   | aher, Jennii<br>, LLX:<br>record with<br>LX:<br>E 8223134<br>E 8223134<br>He same U                                                                                                    | Search:<br>11 2 2<br>4 9<br>4 9<br>4 9<br>4 9<br>4 9<br>4 9<br>4 9<br>4 9                                                                                                    |      |                  |
| eck E) Save Sta<br>Details - Census<br>e are 34 errors inclue<br>e are 648 queries in<br>id actions Copy<br>ar Copy<br>ar Copy<br>Copy<br>ar Copy<br>Copy<br>ar Copy<br>Copy<br>Copy<br>Copy<br>Copy<br>Copy<br>Copy<br>C | tatus  tatus  s Retur 2022 Summer-00'  uding 34 unresolved errors  ncluding 668 unresolved quaries  py Excel CSY PDF  14  14  1578  1578  1578  1578  1578  1578  1578  1578  1578  1578  1578  1578  1578  1578  1578  1578  1578  1578  1578  1578  1578  1578  1578  1578  1578  1578  1578  1578  1578  1578  1578  1578  1578  1578  1578  1578  1578  1578  1578  1578  1578  1578  1578  1578  1578  1578  1578  1578  1578  1578  1578  1578  1578  1578  1578  1578  1578  1578  1578  1578  1578  1578  1578  1578  1578  1578  1578  1578  1578  1578  1578  1578  1578  1578  1578  1578  1578  1578  1578  1578  1578  1578  1578  1578  1578  1578  1578  1578  1578  1578  1578  1578  1578  1578  1578  1578  1578  1578  1578  1578  1578  1578  1578  1578  1578  1578  1578  1578  1578  1578  1578  1578  1578  1578  1578  1578  1578  1578  1578  1578  1578  1578  1578  1578  1578  1578  1578  1578  1578  1578  1578  1578  1578  1578  1578  1578  1578  1578  1578  1578  1578  1578  1578  1578  1578  1578  1578  1578  1578  1578  1578  1578  1578  1578  1578  1578  1578  1578  1578  1578  1578  1578  1578  1578  1578  1578  1578  1578  1578  1578  1578  1578  1578  1578  1578  1578  1578  1578  1578  1578  1578  1578  1578  1578  1578  1578  1578  1578  1578  1578  1578  1578  1578  1578  1578  1578  1578  1578  1578  1578  1578  1578  1578  1578  1578  1578  1578  1578  1578  1578  1578  1578  1578  1578  1578  1578  1578  1578  1578  1578  1578  1578  1578  1578  1578  1578  1578  1578  1578  1578  1578  1578  1578  1578  1578  1578  1578  1578  1578  1578  1578  1578  1578  1578  1578  1578  1578  1578  1578  1578  1578  1578  1578  1578  1578  1578  1578  1578  1578  1578  1578  1578  1578  1578  1578  1578  1578  1578  1578  1578  1578  1578  1578  1578  1578  1578  1578  1578  1578  1578  1578  1578  1578  1578  1578  1578  1578  1578  1578  1578  1578  1578  1578  1578  1578 1578 | 1 - Created on 10/03/2022 - B           Print           6           50134A           50236A           50235A           50342A                            | By Mrs J Bishop                                              |             | Year Group           13           10           11           09 | II Bhe                         | Init Name<br>Inites Jenny<br>Ineaux, Elliot<br>el, June<br>Inton, D | II<br>I | Detail<br>School type<br>Date of Birth<br>927638668<br>same ULN<br>UPN: 79364<br>of Birth: 2020<br>of Birth: 2020<br>of Birth: 2020                                               | e is missing<br>69981226/6<br>99 More tha<br>69981147/6<br>60981147/6<br>60981147/6<br>60981120<br>60981120<br>60981120<br>60981220<br>60981220<br>60980227              | 3<br>Name Museum<br>-07; Fernale<br>-07; Fernale<br>-07; Maie, U.<br>Name. So<br>-07; Sernale<br>-01; Maie, U.<br>Name. So<br>-07; Sernale<br>-01; Sernale<br>-01; S | aher, Jennit<br>ULX:<br>record with<br>LR:<br>8.82281928314<br>Pel, June, G.<br>8.8228142<br>8.822814<br>14.822814<br>14.8228144<br>14.8228144444444444444444444444444444444              | Search:                                                                                                    |      |                  |

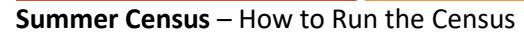

©Bromcom Computers Plo

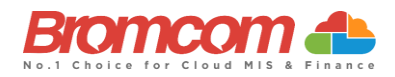

Each Query and Error will now be displayed ready to be dealt with.

To see full guidance on using the error summary screen along with a full list of the errors and queries see the **Bromcom Error Resolution Guide** which you can access here.

#### Authorise and View File

Once you have dealt with **ALL** the **Errors** and are happy with any of the outstanding **Queries it is IMPORTANT TO PLEASE RE-RUN THE CENSUS** 

Then **click on the appropriate Return** if you have generated more than one **Return** and click the **Authorise** button.

| 🕼 Edit | 👕 Delete | View Summary | View Errors | View File | Authorise |
|--------|----------|--------------|-------------|-----------|-----------|
| <br>   |          |              |             |           |           |

This will convert your Census Return file into the correct format (XML) to upload to the Collect website.

You can have multiple Authorised files; each will be date stamped to help you distinguish which file you wish to submit. The file is now ready to be submitted, which can be done by clicking on the View File button. This will export a copy of the file to the downloads folder on your machine.

| 🕀 New | ピ Edit | 👕 Delete | View Summary | View Errors | View File | Authorise |
|-------|--------|----------|--------------|-------------|-----------|-----------|
|       |        |          |              |             |           |           |
|       |        |          |              |             |           |           |

#### **Running Reports**

In order to run **Census Reports you must first have generated a Census**. To read guidance on Census Reports see How to View School Census Reports

## This is the end of the Summer Census 2024 Guide

If you require any assistance with running the **Census** or have questions about your **Errors** or **Queries**, please contact the **Bromcom Helpdesk** on **020 8290 7177**.